| 학습내용 | <ul> <li>단국기 월당</li> <li>두 개 시트 한 화면에 보기</li> <li>빈 셀 찾기 및 달성률 구하기</li> <li>스파크라인</li> </ul>                                                                                                  |
|------|----------------------------------------------------------------------------------------------------|
| 학습목표 | <ul> <li>단축키를 이용하여 효율적인 엑셀업무를 할 수 있다.</li> <li>두 개 시트의 데이터를 한 화면에서 보다 쉽게 비교 분석할 수 있다.</li> <li>찿기 및 바꾸기로 잘못된 데이터를 빠르게 수정하고, 달성률을 구할 수 있다.</li> <li>데이터 추세를 간단한 그래프로 표시하여 분석할 수 있다.</li> </ul> |

| 학습내용 | ■ 단축키 활용<br>■ 두 개 시트 한 화면에 보기<br>■ 빈 셀 착기 및 달성률 구하기 |
|------|-----------------------------------------------------|

|     |        |       | -      |  |
|-----|--------|-------|--------|--|
|     | 18_이젠  | 정시 퇴  | 근이다!   |  |
| - Ę | ·축키 활용 | 부부터 스 | 파크라이까지 |  |

능력자의 잇템! 엑셀 2016 +오피스 365

| THE STREET HE |        | 0.0    | <b>U</b> |          | 0.1   | 0,0  |                 |          |           |    |    |          |      |   |   |     |
|---------------|--------|--------|----------|----------|-------|------|-----------------|----------|-----------|----|----|----------|------|---|---|-----|
| 15 비서실        |        | 8.9    | 7.7      | 7.8      | 7.1   | 0.2  | 31.7            |          |           |    |    |          |      |   |   |     |
| 16            |        |        |          |          |       | 1    |                 |          |           |    |    |          |      |   | _ |     |
|               | Sheet1 | Sheet2 | Sheet3   | <b>(</b> |       |      |                 |          | (         |    |    |          |      |   |   | Þ   |
| 준비 🛅          |        |        |          |          |       | 110  | 병균: 10.70909091 | 개수: 85   | 합계: 706.8 | H  |    | <u>m</u> | -    | 1 | + | 90% |
| - 엑셀 전        | 체의 블   | 록 설정   | g: 한번    | 더 Ctrl   | +A, C | 데이터기 | Ⅰ 없을 때 [        | Ctrl + A | 눌러도       | 전체 | 블록 | 설경       | 성 가능 | 5 |   |     |

| · · · · · · · · · · · · · · · · · · · | 2 고딕<br>카 <u>카</u> + ⊞ · | • 11<br>• 👌 • <u>71</u> | · 가 가<br>· <sup>내</sup> 러 · | = = = |     | 원 일반<br>립 + 또한 + 9 | •<br>6 • *8 *8 | 월 조건부 서식 *<br>♥ 표 서식 *<br>♥ 셀 스타일 * | 용** 삽입 ·<br>양 삭제 ·<br>태 서식 · | ∑ · ⊓<br>• ऌ<br>• ₽ | ▼<br>월 및 찾기 및<br>터 * 선택 *<br>대지 |     |
|---------------------------------------|--------------------------|-------------------------|-----------------------------|-------|-----|--------------------|----------------|-------------------------------------|------------------------------|---------------------|---------------------------------|-----|
|                                       | 2                        | 8                       | 19                          | 3     | 신경  | 19 ±               | 시 영식 - 5       | 그다님                                 | 98                           |                     | 20                              | ^   |
| 8 *                                   |                          | <i>f</i> ≈ 7.5          |                             |       |     |                    |                |                                     |                              |                     |                                 | ~   |
| A                                     | В                        | C                       | D                           | E     | F   | G                  | Н              | i J                                 | K                            | L                   | M                               | N - |
| 부서별 평가                                | 결과                       |                         |                             |       |     |                    |                |                                     |                              |                     |                                 |     |
| 부서                                    | 교양                       | 자격증                     | 업무평점                        | 실적    | 추가점 | 총점                 |                |                                     |                              |                     |                                 |     |
| 영업지원부서                                | 8.8                      | 8.5                     | 7.3                         | 7.5   | 0.3 | 32.4               |                |                                     |                              |                     |                                 |     |
| 생산관리부서                                | 7.6                      | 7.1                     | 8.1                         | 7.1   | 0.4 | 30.3               |                |                                     |                              |                     |                                 |     |
| 국내영업부서                                | 8.9                      | 7.2                     | 7.7                         | 7.4   | 1.5 | 32.7               |                |                                     |                              |                     |                                 |     |
| 해외영업부서                                | 7.5                      | 7.6                     | 7.1                         | 9.2   | 0.2 | 31.6               |                |                                     |                              |                     |                                 |     |
| 종무부서                                  | 7.1                      | 8.5                     | 7.9                         | 7.1   | 0.5 | 31.1               |                |                                     |                              |                     |                                 |     |
| 재무부서                                  | 7.9                      | 7.2                     | 7.9                         | 7.1   | 0.5 | 30.6               |                |                                     |                              |                     |                                 |     |
| 구매부서                                  | 7.7                      | 7.3                     | 8.2                         | 7.1   | 0.4 | 30.7               |                |                                     |                              |                     |                                 |     |
| 수출입지원                                 | 8.1                      | 7.2                     | 7.9                         | 9.9   | 0.1 | 33.2               |                |                                     |                              |                     |                                 |     |
| 연구소                                   | 7.1                      | 8.9                     | 8.6                         | 8.9   | 1.6 | 35.1               |                |                                     |                              |                     |                                 |     |
| 기술지원                                  | 8.8                      | JL 87                   | 8.1                         | 8.1   | 0.3 | 34                 |                |                                     |                              |                     |                                 |     |

- 데이터 입력된 범위의 블록 설정: 데이터가 있는 임의의 셀 클릭 - C페+A

🖬 😏 🗇 🗋 🖆 🚱 🗋 휘 🖬 🔿 🝸 🐖 부서별 평가 결과 xisx - Excel

파일 홈 삽입 페이지 레이아웃 수식 데이터 경토 보기 🗘 어떤 작업을 원하시나요?

🗔 5 • 🗇 🗋 📽 🗟 긠 획 🖬 🔿 🝸 - 부서별 평가 결과 xlsx - Excel

|             | 18: 18 H H H                                                     |         | Noi ol 🖂                  | - H 1          | NH 8 |          | · 이전 =       | 요즘 영어시니!  | -1                                                                  |                            |          |                             | 74 01 |
|-------------|------------------------------------------------------------------|---------|---------------------------|----------------|------|----------|--------------|-----------|---------------------------------------------------------------------|----------------------------|----------|-----------------------------|-------|
| 분 0         | ▲ 왕윤고덕<br>[월] 阳 · 가 가 감<br>· · · · · · · · · · · · · · · · · · · | 1 • 🖽 • | • 11<br>• 👌 • 71          | · 가 가<br>· 뼈 · |      | ~•<br>∎∎ | 일반<br>- 명· 9 | •         | <ul> <li>□ 조건부 서식 •</li> <li>□ 교 서식 •</li> <li>□ 젤 스타일 •</li> </ul> | 월 산입 ·<br>참 삭제 ·<br>편 서식 · | · · · 정렬 | ▼ ♀<br>별 및 찾기 및<br>터 · 선택 · |       |
| 40          | 립보드 is                                                           | 글       | 2                         | 5              | 5    | 경험       | rg 亜2        | · 형식 - rs | 스타일                                                                 | 盟                          | 1        | 반집                          |       |
| BB          | • 1 2                                                            |         | <i>f</i> <sub>s</sub> 7.5 |                |      |          |              |           |                                                                     |                            |          |                             |       |
| A           | A                                                                | В       | C                         | D              | E    | F        | G            | н         | 1 1                                                                 | K                          | L        | М                           | N     |
| 1<br>2<br>3 | 부서별 평가 결고                                                        | կ       |                           |                |      |          |              |           |                                                                     |                            |          |                             |       |
| 4           | 부서                                                               | 교양      | 자격증                       | 업무평점           | 실적   | 추가점      | 총점           |           |                                                                     |                            |          |                             |       |
| 5           | 영업지원부서                                                           | 8.8     | 8.5                       | 7.3            | 7.5  | 0.3      | 32.4         |           |                                                                     |                            |          |                             |       |
| 6           | 생산관리부서                                                           | 7.6     | 7.1                       | 8.1            | 7.1  | 0.4      | 30.3         |           |                                                                     |                            |          |                             |       |
| 7           | 국내영업부서                                                           | 8.9     | 7.2                       | 7.7            | 7.4  | 1.5      | 32.7         |           |                                                                     |                            |          |                             |       |
| в           | 해외영업부서                                                           | 7.5     | 7.6                       | 7.1            | 9.2  | 0.2      | 31.6         |           |                                                                     |                            |          |                             |       |
| 9           | 총무부서                                                             | 7.1     | 8.5                       | 7.9            | 7.1  | 0.5      | 31.1         |           |                                                                     |                            |          |                             |       |
| 0           | 재무부서                                                             | 7.9     | 7.2                       | 7.9            | 7.1  | 0.5      | 30.6         |           |                                                                     |                            |          |                             |       |
| 1           | 구매부서                                                             | 7.7     | 7.3                       | 8.2            | 7.1  | 0.4      | 30.7         |           |                                                                     |                            |          |                             |       |
| 2           | 수출입지원                                                            | 8.1     | 7.2                       | 7.9            | 9.9  | 0.1      | 33.2         |           |                                                                     |                            |          |                             |       |
| 3           | 연구소                                                              | 7,1     | 8.9                       | 8.6            | 8.9  | 1.6      | 35.1         |           |                                                                     |                            |          |                             |       |
| 4           | 기술지원                                                             | 8.8     | ♣ 8.7                     | 8.1            | 8.1  | 0.3      | 34           |           |                                                                     |                            |          |                             |       |
| 5           | 비서실                                                              | 8.9     | 7.7                       | 7.8            | 7.1  | 0.2      | 31.7         |           |                                                                     |                            |          |                             |       |
| 16          |                                                                  | 2       |                           |                |      |          |              | <u>.</u>  |                                                                     |                            |          |                             |       |
|             | Sheet1                                                           | Sheet2  | 2 Sheet3                  | •              |      |          |              | (i) (ii)  |                                                                     |                            |          |                             | E F   |

1. 단축키 활용 1) 블록 설정

이성원 🖬

## - 데이터 클릭 - C페+X - 원하는 위치 선택 - C페+V

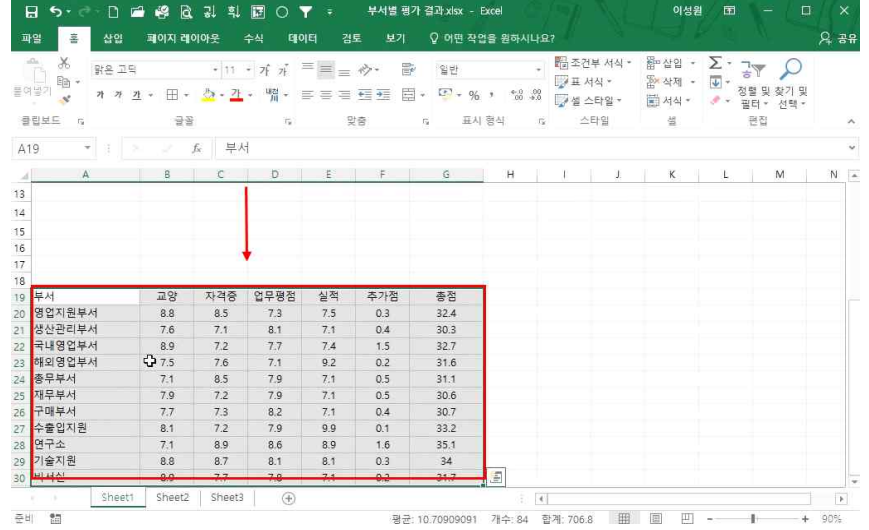

## 3) 이동하기

## - 이전 작업으로 돌아가려면 [패+] 누르고, 점선을 없애려면 🔤

|     |    | JUCE | 31/eetz | Sileeus | (E)    |     |              |   |
|-----|----|------|---------|---------|--------|-----|--------------|---|
| 준비  | -  |      |         |         |        |     | 평균: 10.70909 | 0 |
| - 더 | 이터 | 클릭 - | Ctrl+C  | - 원하는   | - 위치 선 | 택 - | Ctrl+V       |   |

| 역 상 밝은고믹<br>[일기]<br>· 영기 <mark>· ·</mark> 가 가 긴 | • # • | • 11<br>27 • 71           | · 가 개<br>· 배제 · 태 |     | ◇・ 目<br>1111日 | 일반<br>] + <sup>[2]</sup> + % | · **** | · 태조<br>[]]표<br>8 []]설 | 전부 서식 *<br>서식 *<br>스타일 * | \$\$* 삽입 *<br>\$\$* 삭제 * | ∑ •<br>⊌ •<br>, • |    | ○<br>기 및<br>태 * |   |
|-------------------------------------------------|-------|---------------------------|-------------------|-----|---------------|------------------------------|--------|------------------------|--------------------------|--------------------------|-------------------|----|-----------------|---|
| 립보드 n                                           | 글글    |                           | 15                | 25  | 8             | rg 표×                        | 이 형식   | F2 3                   | 노타일                      | 111                      |                   | 편접 |                 |   |
| • • 1 p                                         |       | <i>f</i> <sub>x</sub> 7.2 |                   |     |               |                              |        |                        |                          |                          |                   |    |                 |   |
| A                                               | В     | с                         | D                 | E   | F             | G                            | н      | 1                      | J.                       | к                        | L                 | M  |                 | N |
| 부서별 평가 결고                                       | 1     | weeter                    |                   |     | 0000000000    |                              |        |                        |                          |                          |                   |    |                 |   |
| 부서                                              | 교양    | 자격승                       | 업무평섬              | 실석  | 주가섬           | 종섬                           |        |                        |                          |                          |                   |    |                 |   |
| 영업지원부서                                          | 8.8   | 8.5                       | 7.3               | 7.5 | 0.3           | 32.4                         |        |                        |                          |                          |                   |    |                 |   |
| 생산관리부서                                          | 7.6   | 7.1                       | 8.1               | 7.1 | 0.4           | 30.3                         |        |                        |                          |                          |                   |    |                 |   |
| 국내영업부서                                          | 8.9   | 7.2                       | 7.7               | 7.4 | 1.5           | 32.7                         |        |                        |                          |                          |                   |    |                 |   |
| 해외영업부서                                          | 7.5   | 7.6                       | 7.1               | 9.2 | 0.2           | 31.6                         |        |                        |                          |                          |                   |    |                 |   |
| 총무부서                                            | 7.1   | 8.5                       | 7.9 🛟             | 7.1 | 0.5           | 31.1                         |        |                        |                          |                          |                   |    |                 |   |
| 재무부서                                            | 7.9   | 7.2                       | 7.9               | 7.1 | 0.5           | 30.6                         |        |                        |                          |                          |                   |    |                 |   |
| 구매부서                                            | 7.7   | 7.3                       | 8.2               | 7.1 | 0.4           | 30.7                         |        |                        |                          |                          |                   |    |                 |   |
| 수출입지원                                           | 8.1   | 7.2                       | 7.9               | 9.9 | 0.1           | 33.2                         |        |                        |                          |                          |                   |    |                 |   |
| 연구소                                             | 7.1   | 8.9                       | 8.6               | 8.9 | 1.6           | 35.1                         |        |                        |                          |                          |                   |    |                 |   |
| 기술지원                                            | 8.8   | 8.7                       | 8.1               | 8.1 | 0.3           | 34                           |        |                        |                          |                          |                   |    |                 |   |
|                                                 |       |                           | 7.0               | 74  | 0.0           | 24.7                         |        |                        |                          |                          |                   |    |                 |   |

#### 2) 복사 및 되돌리기

| 19          | (日本) (新용고덕<br>(明가) (파가) (파가) (파가) (파가) (파가) (파가) (파가) (파 | • ⊞•     | - 11        | f f = = · · · · · · · · · · · · · · · · |   |
|-------------|----------------------------------------------------------|----------|-------------|-----------------------------------------|---|
| ntu.        | 립보드 대                                                    | 글꼴       |             | 5. 맞춤 5. 표시형식 12 스타일 셸 편집               | ^ |
| A8          | • 1 2                                                    | 1        | 도 해외영       | 찾기및 바꾸기 ? ×                             | ¥ |
| .4          | A                                                        | В        | с           | 찾기(D) 바꾸기(P) L M N                      | 4 |
| 1<br>2<br>3 | 부서별 평가 결과                                                |          |             | 찾을 내용(M): 영업                            |   |
| 4           | 부서                                                       | 교양       | 자격증 영       | 방의/H)· 시티 🔽 🗖 태/소문자 구분(C)               |   |
| 5           | 영업지원부서                                                   | 8.8      | 8.5         | 시트 전체 셀 내용 일치(◎)                        |   |
| 6           | 생산관리부서                                                   | 7.6      | 7.1         | 업역(Q): 독합 문서 전자/반자 구분(B)                |   |
| 7           | 국내영업부서                                                   | 8.9      | 7.2         | 찾는 위치(L): 수식 📈 🗸                        |   |
| 8           | 해외영업부서                                                   | 7.5      | 7.6         |                                         |   |
| 9           | 총무부서                                                     | 7.1      | 8.5         | 모두 찾기() 다음 찾기(E) 닫기                     |   |
| 0           | 재무부서                                                     | 7.9      | 7.2         | 통하 무서 시트 이를 셀 간 수실                      |   |
| 11          | 구매부서                                                     | 7.7      | 7.3         | 부서별 평가 결과 visx Sheet1 《ASS 영언지원부서       |   |
| 2           | 수출입지원                                                    | 8.1      | 7.2         | 부서병 평가 결과 visy Sheet1 SAS7 군내영언부서       |   |
| 3           | 연구소                                                      | 7.1      | 8.9         | 부서별 평가 결과 view Shapet1 SAS8 해외여어비서      |   |
| 14          | 기술지원                                                     | 8.8      | 8.7         | 수시 월 8시 철치 XIX SUCCU SA30 에너 8 법수시      |   |
| 15          | 비서실                                                      | 8.9      | 7.7         |                                         |   |
| 16          |                                                          |          |             |                                         | - |
|             | Contraction (Contraction)                                | 00000000 | I seconda I |                                         |   |

## ① 셀 클릭 - Cm+E - 원하는 단어(영업) 입력 - [다음 찾기] 클릭 [모두 찾기]를 누르면 해당 시트에 있는 원하는 단어(영업)가 있는 셀의 위치까지 확인 가능

🕞 5· 2· 🗋 🖆 🛱 🗟 긣 획 🗊 O 🍸 ፣ 부서별 평가 결과 xks

4) 찾기

| ▲ 상 밝은 고딕<br>태국 가 가 가 | • = • | • 11 •             | [개 프 프 글 · · · · · · · · · · · · · · · · · |     |
|-----------------------|-------|--------------------|--------------------------------------------|-----|
| 입보드 G                 | 글을    |                    | 다. 맞춤 다 표시형식 다 스타일 셸 편집                    | ^   |
| 3 * 1 >               | 18.1  | f <sub>x</sub> 해외영 | 찾기 및 바꾸기 ? ×                               | ~   |
| A                     | В     | с                  | 찾기(D) 바꾸기(P) K L M N                       | 4 - |
| 부서별 평가 결과             |       |                    | 찾을 내용(M): 영업                               |     |
| 부서                    | 교양    | 자격증 영              | 84m »                                      |     |
| 영업지원부서                | 8.8   | 8.5                |                                            |     |
| 생산관리부서                | 7.6   | 7.1                | 모두 찾기(0) 다음 찾기(E) 닫기                       |     |
| 국내영업부서                | 8.9   | 7.2                |                                            |     |
| 해외영업부서                | 7.5   | 7.6                | 통합문서 시트 이름 셸 값 수                           |     |
| 종무부서                  | 7.1   | 8.5                | 부서별 평가 결과.xlsx Sheet1 \$A\$5 영업지원부서        |     |
| 재무부서                  | 7.9   | 7.2                | 부서별 평가 결과.xlsx Sheet1 SAS7 국내영업부서          |     |
| 구매부서                  | 7.7   | 7.3                | 부서별 평가 결과 xlong Sheet1 SAS8 해외영업부서         |     |
| 수출입지원                 | 8.1   | 7.2                | C C                                        |     |
| 연구소                   | 7.1   | 8.9                |                                            |     |
| 기술지원                  | 8.8   | 8.7                |                                            |     |
| 비서실                   | 8.9   | 7.7                |                                            |     |
|                       |       |                    |                                            |     |
|                       |       |                    |                                            |     |

이성원 🖬

## 특정 단어(부서)를 지우고 싶다면

| · · · · · · · · · · · · · · · · · · · | 1   | • 11                     | • 7f ; |                    | >→ 副            | 일반     | -<br>*.8 .99 | [문조]<br>[]] 표 | 전부 서식 *<br>서식 * | an 삽입<br>땲·삭제 | · Σ· |            | ·<br>찾기 및 |   |
|---------------------------------------|-----|--------------------------|--------|--------------------|-----------------|--------|--------------|---------------|-----------------|---------------|------|------------|-----------|---|
| 입보도 다                                 | 굴칠  | ł                        | 74     | 다. 맞춰              | 3               | r, 표시형 | [식 r         | 121           | 스타일 *<br>스타일    | 별 지식 *        |      | 필터 *<br>편집 | 선택 *      |   |
| • 1 )                                 |     | <i>f<sub>x</sub></i> □}7 | 비팅지원   | 원부서                |                 |        |              |               |                 |               |      |            |           |   |
| A                                     | в   | с                        | D      | E                  | F               | G      | н            | I.            | ц д             | к             | L    |            | M         | D |
|                                       |     |                          |        |                    |                 |        |              |               |                 |               |      |            |           |   |
| 무서얼 평가 걸고                             | 4   |                          | F      |                    |                 |        |              |               |                 |               |      |            |           |   |
| 보서                                    | 72  | 자격증                      | 어모     | 찾기 및 바꾸기           |                 |        |              |               | ?               | ×             |      |            |           |   |
|                                       |     | 0.000                    |        | 찰(이 바꾸?            | 'I(P)           |        |              |               |                 |               |      |            |           |   |
| 바케팅시원부서                               | 8.8 | 8.5                      | 1      | 45                 |                 |        |              |               |                 | -             |      |            |           |   |
| 영산관리부서 그나이에 타니                        | 7.6 | 7.1                      | 8      | 찾을 내용( <u>N</u> ): | 투석              |        |              |               |                 | ×             |      |            |           |   |
| 치이미래티브니                               | 0.9 | 7.2                      | 7      | 바꿀 내용(E):          |                 |        |              |               |                 | ~             |      |            |           |   |
| 해외마계정주시                               | 7.5 | 7.0                      | 7      |                    |                 |        |              |               | 옵션(T)           | >>            |      |            |           |   |
| 재무부서                                  | 79  | 7.2                      | 7      |                    |                 |        |              |               |                 |               |      |            |           |   |
| 구매부서                                  | 7.7 | 7.3                      | 8      | 모두 바꾸기( <u>A</u> ) | 바꾸기( <u>R</u> ) | 모두 찾기  | (I) [H       | 음 찾기(E)       | 닫               | 7             |      |            |           |   |
| 수출입지원                                 | 8.1 | 7.2                      | 7.9    | 9.9                | 0.1             | 33.2   | _            |               | -               | -             |      |            |           |   |
| 연구소                                   | 7.1 | 8.9                      | 8.6    | 8.9                | 1.6             | 35.1   |              |               |                 |               |      |            |           |   |
| 기술지원                                  | 8.8 | 8.7                      | 8.1    | 8.1                | 0.3             | 34     |              |               |                 |               |      |            |           |   |
| 비서실                                   | 8.9 | 7.7                      | 7.8    | 7,1                | 0.2             | 31.7   |              |               |                 |               |      |            |           |   |
|                                       |     |                          |        |                    |                 |        |              |               |                 |               |      |            |           |   |

## 만약 특정 단어(영업)를 다른 단어(마케팅)로 모두 변경하고 싶다면 [m]+H - [찿을 내용]에 '영업' 입력 - [바꿀 내용]에 '마케팅' 입력 - [모두 바꾸기] 클릭 후 닫기

| °X<br>™• ¥8.29 |        | •   11 • | 가 개        | = =        | <i>⊳</i> - ≣   | 일반      |      | •                | 間조건<br>[]] 표시 | 부 서식 *<br> 식 * | and the second second | 입 ·<br>제 · | Σ. | 37           | P              |   |
|----------------|--------|----------|------------|------------|----------------|---------|------|------------------|---------------|----------------|----------------------------------------------------------------------------------------------------|------------|----|--------------|----------------|---|
| * 가 <u>가 가</u> | * # *  |          | - 加        | = = =      | *= *=          | - 🖙 - 9 | 6 '  | 6.0 00<br>0.0 00 | ₩ <u>4</u> 4  | 타일 *           | 1 서                                                                                                    | 식 ~        |    | 정렬 및<br>필터 * | 찿기 및<br>_ 선텔 * |   |
| 립보드 rs         | 글을     |          | <b>1</b> 5 | 9          | 강충             | 5 五     | 시형식  | rs.              | 스             | 타일             | 설                                                                                                    | 1          |    | 면접           |                |   |
| • • • •        | 2.1    | 도 국내     | 가케팅부.      | 서          |                |         |      |                  |               |                |                                                                                                    |            |    |              |                |   |
| A              | В      | с        | D          | E          | F              | G       | (    |                  | 3             | J.             | к                                                                                                    | 5          | L  |              | M              | N |
| 부서별 평가 결과      |        |          | <u>찾기</u>  | 및 바꾸기      |                |         | 1    | _                |               | ?              | ×                                                                                                    |            |    |              |                |   |
|                |        |          |            |            |                |         |      |                  |               |                |                                                                                                    |            |    |              |                |   |
| 부서             | 교양     | 자격증      | 업 찾기       | (D) 바꾸     | 71( <u>P</u> ) |         |      |                  |               |                |                                                                                                    |            |    |              |                |   |
| 마케팅지원부서        | 8.8    | 8.5      | 찾을         | 내용(N):     | 90 U           |         |      |                  |               |                | ~                                                                                                    |            |    |              |                |   |
| 생산관리부서         | 7.6    | 7.1      | 바꿀         | 내용(도):     | 마케팅            |         |      |                  |               |                | ~                                                                                                    |            |    |              |                |   |
| 국내마케팅부서        | 8.9    | 7.2      |            |            |                |         |      |                  |               | 8.4m           |                                                                                                    |            |    |              |                |   |
| 해외마케팅부서        | 7.5    | 7.6      |            |            |                |         |      |                  |               | 출연(1) :        | -                                                                                                    |            |    |              |                |   |
| 총무부서           | 7.1    | 8.5      | 0.5        | HLTI TIZA) | HL73 71/0      |         | +71m | FL9.3            | 8F71/E)       | - D            |                                                                                                    |            |    |              |                |   |
| 재무부서           | 7.9    | 7.2      | 12+        |            | 917-210        | / ***   | e-10 | 비급 3             | *10           | E.             |                                                                                                    |            |    |              |                |   |
| 구매부서           | 7.7    | 7.3      | 8.2        | 7.1        | 0.4            | 30.7    |      |                  |               |                | .0                                                                                                    |            |    |              |                |   |
| 수출입지원          | 8.1    | 7.2      | 7.9        | 9.9        | 0.1            | 33.2    |      |                  |               |                |                                                                                                    |            |    |              |                |   |
| 연구소            | 7.1    | 8.9      | 8.6        | 8.9        | 1.6            | 35.1    |      |                  |               |                |                                                                                                    |            |    |              |                |   |
| 기술지원           | 8.8    | 8.7      | 8.1        | 8.1        | 0.3            | 34      |      |                  |               |                |                                                                                                    |            |    |              |                |   |
| 비서실            | 8.9    | 7.7      | 7.8        | 7.1        | 0.2            | 31.7    |      |                  |               |                |                                                                                                    |            |    |              |                |   |
|                |        |          |            |            |                |         |      |                  |               |                |                                                                                                    |            |    |              |                |   |
| Sheet1         | Sheet2 | Sheet3   | (+)        |            |                |         |      | (E) [4]          |               |                |                                                                                                    |            |    |              |                |   |

18 이젠 정시퇴근이다! - 단축키 활용부터 스파크라인까지

5) 찿아 바꾸기

日 5 - 근 - 🗅 🖆 🥵 🖻 긣 희 🗊 🔿 🍸 🗧 부서별 평가 결과 xisx - Excel

| 10 m        | 아 36 망운고덕<br>말키 16 - 개 개 간<br>립보드 5 | • ⊞•<br>⊋≩ | • 11 • | · 가 가<br>· 백점 · | = = = | ※・ ■ ● ■ ■ ■・ | 일반<br>[] + %<br>표시 | *<br>* *ஃ ஃ<br>영식 5 | 1월 조건부 서식 *<br>() 표 서식 *<br>실 스타일 *<br>스타일 | 월 산입 ·<br>양 삭제 ·<br>편 서식 ·<br>설 | ∑ · 구종<br>· 경렬및<br>· 광렬및<br>· 필티·<br>편집 | 오<br>찾기 및<br>선택 * |   |
|-------------|-------------------------------------|------------|--------|-----------------|-------|---------------|--------------------|---------------------|--------------------------------------------|---------------------------------|-----------------------------------------|-------------------|---|
| 1R          | x 5C 👻 i 🚿                          | 11         | 도 부서   |                 |       |               |                    |                     |                                            |                                 |                                         |                   |   |
| À           | A                                   | В          | C      | D               | E     | E L           | G                  | н                   | T                                          | к                               | L                                       | M                 | N |
| 1<br>2<br>3 | 부서별 평가 결과                           |            |        |                 |       |               |                    |                     |                                            |                                 |                                         |                   |   |
| 4           | 부서                                  | 28         | 지격증    | 업무평점            | 실적    | 추가점           | 총점                 |                     |                                            |                                 |                                         |                   |   |
| 5           | 마케팅지원                               | 8.8        | 8.5    | 7.3             | 7.5   | E.G 2.3       | 32.4               |                     |                                            |                                 |                                         |                   |   |
| 6           | 생산관리                                | 7.6        | 7.1    | 8.1             | 7.1   | 0.4           | 30.3               |                     |                                            |                                 |                                         |                   |   |
| 7           | 국내마케팅                               | 8.9        | 7.2    | 7.7             | 7.4   | 1.5           | 32.7               |                     |                                            |                                 |                                         |                   |   |
| 8           | 해외마케팅                               | 7.5        | 7.6    | 7.1             | 9.2   | 0.2           | 31.6               |                     |                                            |                                 |                                         |                   |   |
| 9           | 총무                                  | 7.1        | 8.5    | 7.9             | 7.1   | 0.5           | 31.1               |                     |                                            |                                 |                                         |                   |   |
| 0           | 재무                                  | 7.9        | 7.2    | 7.9             | 7.1   | 0.5           | 30.6               |                     |                                            |                                 |                                         |                   |   |
| 1           | 구매                                  | 7.7        | 7.3    | 8.2             | 7.1   | 0.4           | 30.7               |                     |                                            |                                 |                                         |                   |   |
| 12          | 수출입지원                               | 8.1        | 7.2    | 7.9             | 9.9   | 0.1           | 33.2               |                     |                                            |                                 |                                         |                   |   |
| 13          | 연구소                                 | 7.1        | 8.9    | 8.6             | 8.9   | 1.6           | 35.1               |                     |                                            |                                 |                                         |                   |   |
| 14          | 기술지원                                | 8.8        | 8.7    | 8.1             | 8.1   | 0.3           | 34                 |                     |                                            |                                 |                                         |                   |   |
| 15          | 비서실                                 | 8.9        | 7.7    | 7.8             | 7,1   | 0.2           | 31.7               |                     |                                            |                                 |                                         |                   |   |
| 16          |                                     |            |        |                 |       |               |                    |                     |                                            |                                 |                                         |                   |   |

## - 데이터 클릭 후 ☞ + , 근, 근, . (방향키): 데이터 안에서 해당 방향으로 이동 가능

| · · · · · · · · · · · · · · · · · · · | ⊑<br><u>z</u> ł + ⊞ + | • 11<br><u>2</u> • • <u>21</u> | • 가 가<br>• <sup>배</sup> 였 • | = = = |     |     | 1번<br>7 - % | *<br>* *.0 00<br>*.0 *.0 | 間조2<br>[]]<br>[]]<br>[]]<br>[]]<br>[]<br>[]<br>[]<br>[]<br>[]<br>[]<br>[]<br>[] | 11부 서식 *<br>서식 *<br>스타일 * | 월 산입<br>월 삭제<br>1월 서식 * | - ∑ -<br>- ⊌- | 공 💎<br>정렬 5<br>필티 | · / · · · · · · · · · · · · · · · · · · | 100 |
|---------------------------------------|-----------------------|--------------------------------|-----------------------------|-------|-----|-----|-------------|--------------------------|---------------------------------------------------------------------------------|---------------------------|-------------------------|---------------|-------------------|-----------------------------------------|-----|
| 립보드 다                                 | 글걸                    |                                | 19                          | 5     | 방충  | rg. | 표시          | 영식 다                     | 1                                                                               | :타일                       | 설                       |               | 편집                | 1                                       |     |
| 4 * i                                 |                       | f <sub>x</sub> 부사              | 1                           |       |     |     |             |                          |                                                                                 |                           |                         |               |                   |                                         |     |
| A                                     | В                     | с                              | D                           | E     | F   | (   | 1           | н                        | T.                                                                              | J                         | K                       | L             |                   | М                                       |     |
| 부서별 평가 결<br><sup>부서</sup>             | 과                     | 자격증                            | 업무평점                        | 실적    | 추가점 | *   | 점           |                          |                                                                                 |                           |                         |               |                   |                                         |     |
| 마케팅지원                                 | 8.8                   | 8.5                            | 7.3                         | 7.5   | 0.3 |     | .4          |                          |                                                                                 |                           |                         |               |                   |                                         |     |
| 생산관리                                  | 7.6                   | 7.1                            | 8.1                         | 7.1   | 0.4 | 0   | .3          |                          |                                                                                 |                           |                         |               |                   |                                         |     |
| 국내마카팅                                 | 8.9                   | 7.2                            | 7.7                         | 7.4   | 1.5 | 1   | .7          |                          |                                                                                 |                           |                         |               |                   |                                         |     |
| 해외마카팅                                 | 7.5                   | 7.6                            | 7.1                         | 9.2   | 0.2 |     | .6          |                          |                                                                                 |                           |                         |               |                   |                                         |     |
| 총무                                    | 7.1                   | 8.5                            | 7.9                         | 7.1   | 0.5 |     | .1          |                          |                                                                                 |                           |                         |               |                   |                                         |     |
| 재무                                    | 7.9                   | 7.2                            | 7.9                         | 7.1   | 0.5 |     | .6          |                          |                                                                                 |                           |                         |               |                   |                                         |     |
| 구매                                    | 7.7                   | 7.3                            | 8.2                         | 7.1   | 0.4 |     | .7          |                          |                                                                                 |                           |                         |               |                   |                                         |     |
| 수출입지원                                 | 8.1                   | 7.2                            | 7.9                         | 9.9   | 0.1 |     | .2          |                          |                                                                                 |                           |                         |               |                   |                                         |     |
| 연구소                                   | 7.1                   | 8.9                            | 8.6                         | 8.9   | 1.6 |     | .1          |                          |                                                                                 |                           |                         |               |                   |                                         |     |
| 기술지원                                  | 8.8                   | 8.7                            | 8.1                         | 8.1   | 0.3 | 2   | 4           |                          |                                                                                 |                           |                         |               |                   |                                         |     |
| 비서실                                   | 8.9                   | 7.7                            | 7.8                         | 7,1   | 0.2 | 31  | .7          |                          |                                                                                 |                           |                         |               |                   |                                         |     |
|                                       |                       |                                |                             |       |     |     |             |                          |                                                                                 |                           |                         |               |                   |                                         |     |

6) 데이터 이동 및 블록 설정

日 🗲 🗇 🗋 🥵 🔃 리 희 🖬 🔿 🝸 🗧 부서별 평가 결과 xisx - Excel

범위 지정 - [6]+[] - [찾을 내용]에 '부서' 입력 - [바꿀 내용]에 빈칸(모두 지우기) - [모두 바꾸기] 클릭

이성원 配 -

- Ch

## - 열 추가: 원하는 열 전체 블록 설정(Ctrl + Space Bar) - Ctrl + + - 추가한 행과 열 삭제: [매+-]

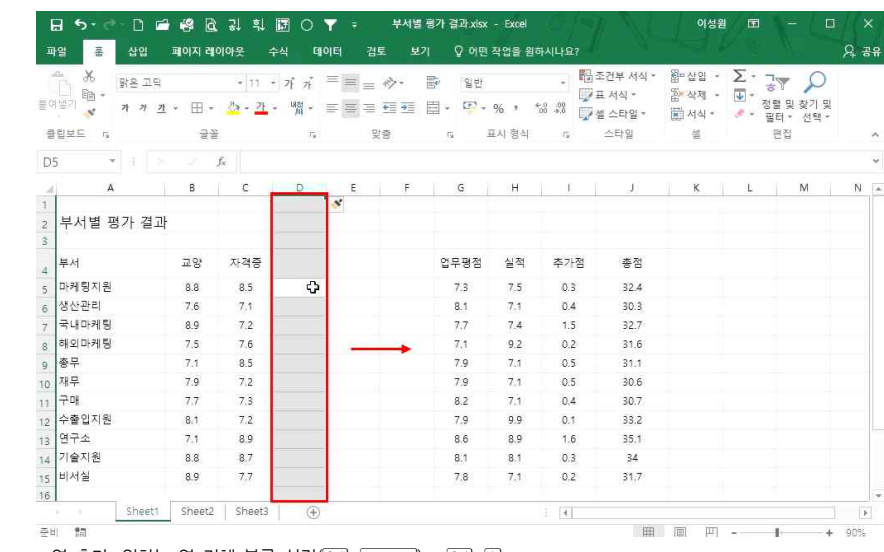

## - 행 추가: 원하는 행 전체 블록 설정(Shift + Space Bar) - Ctrl + +

🗔 😏 - 🗇 🖆 🤻 🖻 및 휘 🖾 🔿 平 💷 부서별 평가 결과 xisx - Excel

| 19 | 월 36 -<br>월 37 월 2 및<br>월 37 월 2 및<br>기가 <u>가</u> | • ⊞•   | • 11       | · 가 가<br>· <sup>내</sup> ሽ · ·                                                                                  |         | <ul> <li>.</li> <li>.</li> <lp>. <li>.</li> <li>.</li> <l></l></lp></ul> | 일반<br>- 단·· | •<br>%• *:8 •:8 | 11월 조건부 서식 *<br>11월 표 서식 *<br>11월 셀 스타일 * | 월미산입 ·<br>양 삭제 ·<br>태 서식 · | ∑ -<br>⊌ -<br>, , | ·  | 찾기 및<br>선택・ |   |
|----|---------------------------------------------------|--------|------------|----------------------------------------------------------------------------------------------------|---------|----------------------------------------------------------------------------------------------------|-------------|-----------------|-------------------------------------------|----------------------------|-------------------|----|-------------|---|
| 큔  | 립보드 19                                            | 글을     |            | 6                                                                                                    | DA      | · 合                                                                                                    | ng III      | 시 형식 - 1        | 스타일                                       | 설                          |                   | 편집 |             |   |
| B6 | • E >                                             | 8.1    | Fx:        |                                                                                                    |         |                                                                                                    |             |                 |                                           |                            |                   |    |             |   |
| À  | A                                                 | В      | C          | D                                                                                                    | E       | F                                                                                                    | G           | Н               | 1 1                                       | K                          | L                 |    | M           | N |
| 1  | CONTRACTOR AND ADDRESS                            |        |            |                                                                                                    |         |                                                                                                    |             |                 |                                           |                            |                   |    |             |   |
| 2  | 무서별 평가 결과                                         |        |            |                                                                                                    |         |                                                                                                    |             |                 |                                           |                            |                   |    |             |   |
| 3  |                                                   |        | 100-001000 | The second second second second second second second second second second second second second second second s | 10.0482 | 100000000000000000000000000000000000000                                                                                                    | \$200594    |                 |                                           |                            |                   |    |             |   |
| 4  | 부서                                                | 교양     | 자격증        | 업무평점                                                                                                    | 실적      | 추가점                                                                                                    | 총점          |                 |                                           |                            |                   |    |             |   |
| 5  | 마케팅지원                                             | 8.8    | 8.5        | 7.3                                                                                                    | 7.5     | 0.3                                                                                                    | 32.4        |                 |                                           |                            |                   |    |             |   |
| 6  |                                                   | ¢      |            |                                                                                                    |         |                                                                                                    |             |                 | l l                                       |                            |                   |    |             |   |
| 7  | *                                                 |        |            |                                                                                                    |         |                                                                                                    |             |                 |                                           |                            |                   |    |             |   |
| 8  |                                                   |        |            |                                                                                                    |         |                                                                                                    |             |                 |                                           |                            |                   |    |             |   |
| 9  | 생산관리                                              | 7.6    | 7.1        | 8.1                                                                                                    | 7.1     | 0.4                                                                                                    | 30.3        |                 |                                           |                            |                   |    |             |   |
| 10 | 국내마케팅                                             | 8.9    | 7.2        | 7.7                                                                                                    | 7.4     | 1.5                                                                                                    | 32.7        |                 |                                           |                            |                   |    |             |   |
| 11 | 해외마케팅                                             | 7.5    | 7.6        | 7.1                                                                                                    | 9.2     | 0.2                                                                                                    | 31.6        |                 |                                           |                            |                   |    |             |   |
| 12 | 총무                                                | 7.1    | 8.5        | 7.9                                                                                                    | 7.1     | 0.5                                                                                                    | 31.1        |                 |                                           |                            |                   |    |             |   |
| 13 | 재무                                                | 7,9    | 7.2        | 7.9                                                                                                    | 7,1     | 0.5                                                                                                    | 30.6        |                 |                                           |                            |                   |    |             |   |
| 14 | 구매                                                | 7.7    | 7.3        | 8.2                                                                                                    | 7.1     | 0.4                                                                                                    | 30.7        |                 |                                           |                            |                   |    |             |   |
| 15 | 수출입지원                                             | 8.1    | 7.2        | 7.9                                                                                                    | 9.9     | 0.1                                                                                                    | 33.2        |                 |                                           |                            |                   |    |             |   |
| 16 | 연구소                                               | 7,1    | 8.9        | 8.6                                                                                                    | 8.9     | 1.6                                                                                                    | 35.1        |                 |                                           |                            |                   |    |             |   |
|    | Sheet1                                            | Sheet2 | Sheet3     | (+)                                                                                                    |         |                                                                                                    |             | (i) 🗄           |                                           |                            |                   |    |             |   |

7) 행/염 추가 삭제

## 日 5 - 🗇 🗋 и 🖻 및 획 🗊 🔿 🝸 = 부서별평가결과xlsx - Excel 이서의 🗃 🗕 파일 홈 삽입 페이지 레이아웃 수식 데이터 겸토 보기 🖓 어떤 작업을 원하시나요? Q. 38 , 聞조건부셔식· 짧잡입· Σ· 구ァ 🔎 맑은 고딕 · 11 · 개 개 프 프 = - - - - - 알반 22 -----아츠

18 이젠 정시퇴근이다! - 단축키 활용부터 스파크라인까지

| A         | В      | с      | D    | E   | F   | G    | н | 1 | - | J | - | К | 1.1 | <u>-</u> | M | N |
|-----------|--------|--------|------|-----|-----|------|---|---|---|---|---|---|-----|----------|---|---|
| 부서별 평가 결과 |        |        |      |     |     |      |   |   |   |   |   |   |     |          |   |   |
| 부서 다      | 교양     | 자격증    | 업무평점 | 실적  | 추가점 | 총점   |   |   |   |   |   |   |     |          |   |   |
| 마케팅지원     | 8.8    | 8.5    | 7.3  | 7.5 | 0.3 | 32.4 |   |   |   |   |   |   |     |          |   |   |
| 생산관리      | 7.6    | 7.1    | 8.1  | 7.1 | 0.4 | 30.3 |   |   |   |   |   |   |     |          |   |   |
| 국내마케팅     | 8.9    | 7.2    | 7.7  | 7.4 | 1.5 | 32.7 |   |   |   |   |   |   |     |          |   |   |
| 해외마케팅     | 7.5    | 7.6    | 7.1  | 9.2 | 0.2 | 31.6 |   |   |   |   |   |   |     |          |   |   |
| 총무        | 7.1    | 8.5    | 7.9  | 7.1 | 0.5 | 31.1 |   |   |   |   |   |   |     |          |   |   |
| 재무        | 7.9    | 7.2    | 7.9  | 7.1 | 0.5 | 30.6 |   |   |   |   |   |   |     |          |   |   |
| 구매        | 7.7    | 7.3    | 8.2  | 7.1 | 0.4 | 30.7 |   |   |   |   |   |   |     |          |   |   |
| 수출입지원     | 8.1    | 7.2    | 7.9  | 9.9 | 0.1 | 33.2 |   |   |   |   |   |   |     |          |   |   |
| 연구소       | 7.1    | 8.9    | 8.6  | 8.9 | 1.6 | 35.1 |   |   |   |   |   |   |     |          |   |   |
| 기술지원      | 8.8    | 8.7    | 8.1  | 8.1 | 0.3 | 34   |   |   |   |   |   |   |     |          |   |   |
| 비서실       | 8.9    | 7.7    | 7.8  | 7.1 | 0.2 | 31.7 |   |   |   |   |   |   |     |          |   |   |
|           | 3      |        |      |     |     |      | 2 |   |   |   |   |   |     |          |   |   |
| Sheet1    | Sheet2 | Sheet3 | (+)  |     |     |      |   | 4 |   |   |   |   |     |          |   |   |

- Cml+Shift +←, →, ↑, ↓(방향키): 원하는 방향으로 전체 블록 설정

\*

분여보기

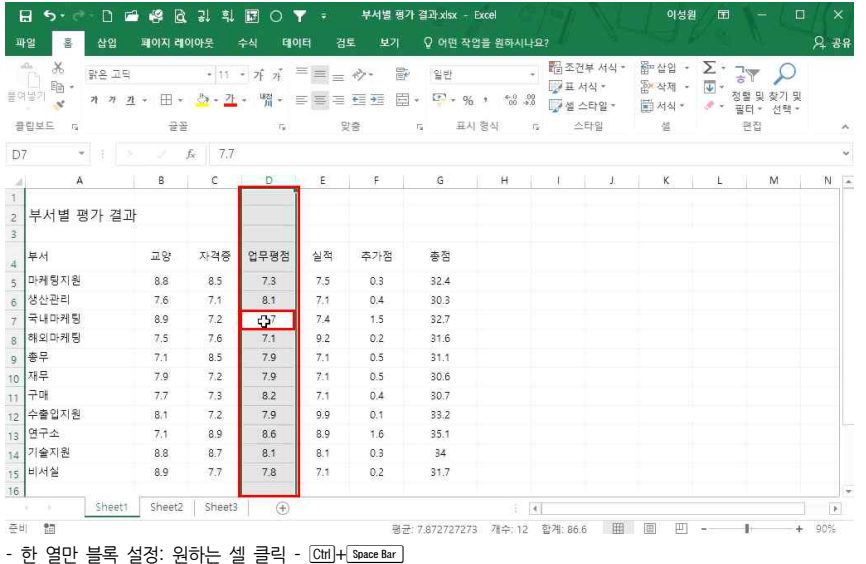

- 한 행만 블록 설정: 원하는 셀 클릭 - Shift + Space Bar

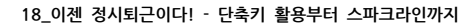

이선원 🖬 - 🗊

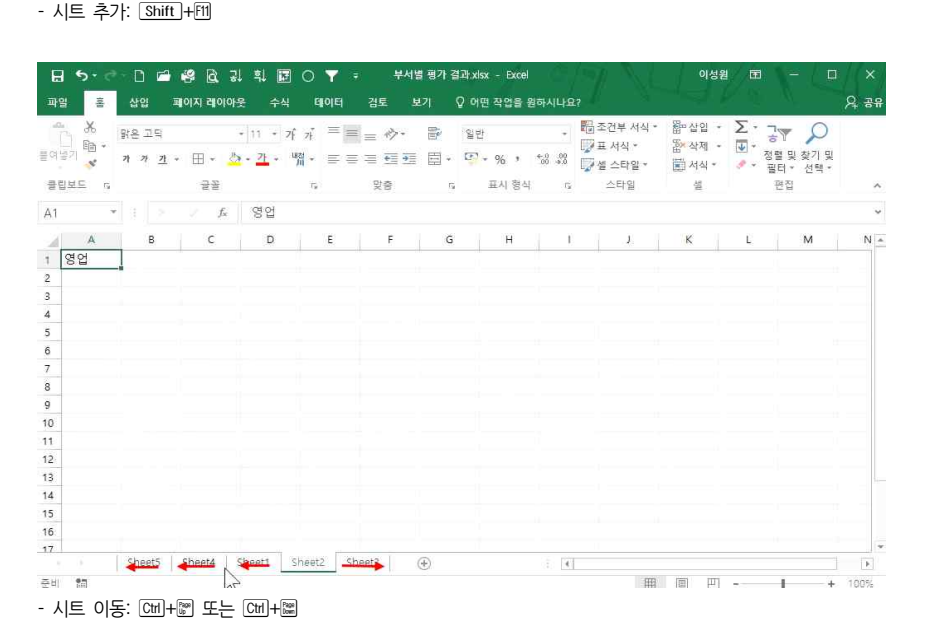

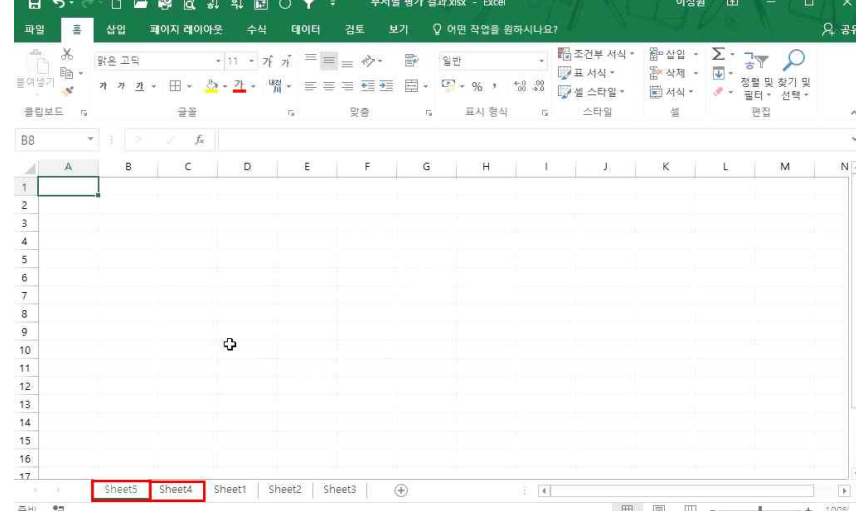

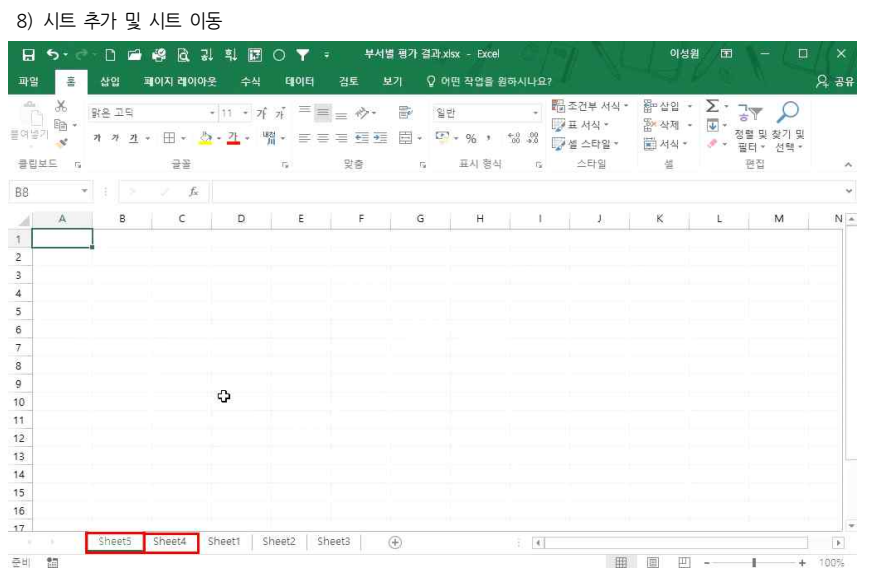

9) 셀 서식

| 0  | ▲ X 당은 고믹<br>1일기 ➡ 가 가 가 가<br>입보드 G | • ⊞    | 설 서식<br>표시 형식 맞춤<br>범주( <u>C</u> ): | ? ×<br>금말 태두리 책우기 보호<br>보기 또 관 · · · · · · · · · · · · · · · · · · |   |
|----|-------------------------------------|--------|-------------------------------------|--------------------------------------------------------------------|---|
| -  |                                     |        | 숫자<br>특히                            | 32,4                                                               |   |
| 20 | <u>, i si z</u>                     |        | 회계                                  | 일반 설 서식에서는 특정 서식을 지정하지 않습니다.                                       |   |
| 4  | A                                   | В      | 날 사<br>시간                           | K L M                                                              | N |
|    | 브셔벼 펴기 겨규                           | -      | 백분율                                 |                                                                    |   |
|    | 구시 같아 같아.                           | -      | 지수                                  |                                                                    |   |
|    | 부서                                  | 교양     | 텍스트<br>기타                           |                                                                    |   |
|    | 마케팅지원                               | 8.8    | 사용사 시성                              |                                                                    |   |
|    | 생산관리                                | 7.6    |                                     |                                                                    |   |
|    | 국내마케팅                               | 8.9    |                                     |                                                                    |   |
|    | 해외마케팅                               | 7.5    |                                     |                                                                    |   |
|    | 총무                                  | 7.1    | v                                   |                                                                    |   |
|    | 재무                                  | 7.9    |                                     |                                                                    |   |
|    | 구매                                  | 7.7    |                                     |                                                                    |   |
|    | 수출입지원                               | 8.1    |                                     |                                                                    |   |
|    | 연구소                                 | 7.1    |                                     |                                                                    |   |
|    | 기술지원                                | 8.8    |                                     |                                                                    |   |
|    | 비서실                                 | 8.9    |                                     | 확인 취소 /                                                            |   |
|    |                                     |        | 1                                   |                                                                    |   |
|    | Sheet5                              | Sheet4 | Sheet1 Sheet2                       | Sheet3 🛞                                                           | Þ |

## 10) 수식함수 보기

| a Luna | · · · · · · · · · · · · · · · · · · · | + 11<br>+ ⊞+ <u>&amp;</u> + 2 | • 7f 7f = = = =<br>• ₩i • = = = | - 今· 部 11<br>- 11 12 日· 17 | ≝ · · [<br>- % • *.0 00 +.0 | 월조건부서식 * 월□삽입 ·<br>☞표서식 * 참 삭제 *<br>☞셀스타일 * 분 서식 * | <ul> <li>∑· · · · · · · · · · · · · · · · · · ·</li></ul> |
|--------|---------------------------------------|-------------------------------|---------------------------------|----------------------------|-----------------------------|----------------------------------------------------|-----------------------------------------------------------|
| 클립     | 보드 다                                  | 22                            | 76                              | 맞춤 다                       | 표시 형식 🗤                     | 스타일 셸                                              | 편집                                                        |
| 35     | • 1 >                                 | $f_{\rm N}$ = S               | UM(B5:F5)                       |                            |                             |                                                    |                                                           |
| 41     | В                                     | с                             | D                               | E                          | E                           | G                                                  | н                                                         |
| ſ      |                                       |                               |                                 |                            |                             |                                                    |                                                           |
| 6      |                                       |                               |                                 |                            |                             |                                                    |                                                           |
|        |                                       |                               |                                 |                            |                             |                                                    |                                                           |
|        | 교양                                    | 자격증                           | 업무평점                            | 실적                         | 추가점                         | 총점                                                 |                                                           |
|        | 1.8                                   | 8.5                           | 7.3                             | 7.5                        | 0.3                         | =3%JM(85:F5)                                       |                                                           |
| 1      | .6                                    | 7.1                           | 8.1                             | 7.1                        | 0.4                         | = SUN((86:F6)                                      |                                                           |
|        | .9                                    | 7.2                           | 7.7                             | 7.4                        | 1.5 ( 4                     | =SUN (87:F7)                                       |                                                           |
| 7      | .5                                    | 7.6                           | 7.1                             | 9.2                        | 0.2                         | =SU/4(88:F8)                                       |                                                           |
| 17     | 31 (L)                                | 8.5                           | 7.9                             | 7.1                        | 0.5                         | SUM(89:F9)                                         |                                                           |
| 5 7    | .9                                    | 7.2                           | 7.9                             | 7.1                        | 0.5                         | =SUM(B10:F10)                                      |                                                           |
| 1 7    | .7                                    | 7.3                           | 8.2                             | 7.1                        | 0.4                         | =SUM(B11:F11)                                      |                                                           |
| 2 8    | k1                                    | 7.2                           | 7.9                             | 9.9                        | 0.1                         | =SUM(B12:F12)                                      |                                                           |
| 3 7    | 1                                     | 8.9                           | 8.6                             | 8.9                        | 1.6                         | =SUM(B13:F13)                                      |                                                           |
| 4 8    | .8                                    | 8.7                           | 8.1                             | 8.1                        | 0.3                         | =SUM(B14:F14)                                      |                                                           |
| 5 6    | .9                                    | 7.7                           | 7.8                             | 7.1                        | 0.2                         | =SUM(B15;F15)                                      |                                                           |

- 때+((복구하고 싶다면 한번 더 누르면 됨)

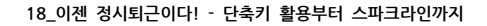

## ① 자주 사용하는 [모든 테두리]를 빠른 실행 도구 모음에 추가([홈]탭 - [글꼴]그룹 - [테두리] 클릭 - 모든 테두

|       |                        | 10.00                 | and below to a |                                           | -            |                |                  |             |          | [   |                                           |                      |   |                        |          |        | -+ oπ |
|-------|------------------------|-----------------------|----------------|-------------------------------------------|--------------|----------------|------------------|-------------|----------|-----|-------------------------------------------|----------------------|---|------------------------|----------|--------|-------|
| -<br> | • X<br>□ № •<br>≥7 № • | 맑은 고딕<br>가 가 <u>가</u> | • 🔳            | • 11 • 7f 7f =<br>• <u>办• 7</u> • 嘴 • ≡ = |              | ⊘.<br>•⊒ •⊒    | 1<br>1<br>1<br>1 | 일반<br>[]· % | , •.0 .0 | -   | 🔁 조건부 서식 *<br>1977 표 서식 *<br>1977 셀 스타일 * | 器 삽입<br>돕 삭제<br>軍 서식 | • | ∑ · - <sup>1</sup> · 3 | [ ] · 선택 | )<br>및 |       |
| 12    | 립보드 rg                 |                       | 테              | 두리                                        | 맞            | 40             | rg.              | 표시          | 형식       | rs. | 스타일                                       | 셒                    |   |                        | 편집       |        | ^     |
| ~     |                        |                       | 111            | 아래쪽 테두리(Q)                                |              |                |                  |             |          |     |                                           |                      |   |                        |          |        |       |
| C:    |                        |                       | 100            | 위쪽 테두리(만)                                 |              |                |                  |             |          |     |                                           |                      |   |                        |          |        | Ŷ     |
| à     | A                      | i - 1                 | -83            | 왼쪽 테두리(山)                                 |              | F              |                  | G           | н        |     | I J                                       | K                    |   | L                      | M        |        | N 🔺   |
| 1     |                        |                       | 133            | 오른쪽 테두리( <u>R</u> )                       |              |                |                  |             |          |     |                                           |                      |   |                        |          |        |       |
| 2     | 부서별 평                  | 명가 결과                 |                | 테두리 없음(N)                                 |              |                |                  |             |          |     |                                           |                      |   |                        |          |        |       |
| 3     |                        |                       | H              | 모든 태도립(4)                                 |              |                |                  |             |          |     |                                           |                      |   |                        |          |        |       |
| 4     | 부서                     |                       | Ξ.             | 8 빠른 실행 도구 모음어                            | 추가(          | <u>A</u> )     |                  |             |          |     |                                           |                      |   |                        |          |        |       |
| 5     | 마케팅지원                  |                       | ٤ 🗖            | 글 빠른 실행 구구 모음 /                           | 나용자          | 지정( <u>C</u> ) |                  | 4           |          |     |                                           |                      |   |                        |          |        |       |
| 6     | 생산관리                   |                       | 7.63           | 아 리본 메뉴 아래에 빠른                            | 실형           | 도구 모음          | 표시(S)            | )           |          |     |                                           |                      |   |                        |          |        |       |
| 7     | 국내마케팅                  |                       | 8              | 글 리본 메뉴 사용자 지정                            | ( <u>R</u> ) |                |                  | 1           |          |     |                                           |                      |   |                        |          |        |       |
| 8     | 해외마케팅                  |                       | 200            | 의 리본 메뉴 축소( <u>N</u> )                    |              |                |                  | 3           |          |     |                                           |                      |   |                        |          |        |       |
| 9     | 총무                     |                       | 1              | 위쪽/공의 아래쪽 테루리(^)                          |              | 0.5            |                  | 31.1        |          |     |                                           |                      |   |                        |          |        |       |
| 10    | 재무                     |                       | 7              | 의조/아래조 이주 테트리/미                           |              | 0.5            |                  | 30.6        |          |     |                                           |                      |   |                        |          |        |       |
| 11    | 구매                     |                       | 7 64           |                                           |              | 0.4            |                  | 30.7        |          |     |                                           |                      |   |                        |          |        |       |
| 12    | 수출입지원                  |                       | 8 100          | NICE 7 21710A0                            |              | 0.1            |                  | 33.2        |          |     |                                           |                      |   |                        |          |        |       |
| 13    | 연구소                    |                       | 100            |                                           |              | 1.6            |                  | 35.1        |          |     |                                           |                      |   |                        |          |        |       |
| 14    | 기술지원                   |                       | 6              | 리우리 전 가지 않는                               |              | 0.3            |                  | 34          |          |     |                                           |                      |   |                        |          |        |       |
| 15    | 비서실                    |                       | 1              |                                           |              | 0.2            |                  | 31.7        |          |     |                                           |                      |   |                        |          |        |       |
| 16    |                        |                       | -              | 12140                                     |              |                |                  |             |          |     |                                           |                      |   |                        |          |        |       |
|       |                        | Sheet5                | SI             | (인) 그 다 될 (Y)                             | et3          | (+             | 3                |             |          | 4   |                                           |                      |   |                        |          |        | Þ.    |
| 준비    | 10                     |                       | Œ              | 다른 테두리( <u>M</u> )                        |              |                |                  |             |          |     | E                                         |                      | E | -                      | 1        | +      | 90%   |

#### 12) 손쉬운 테두리 설정

🗔 5 · 7 · 🗋 🖆 🦓 🗟 긣 획 🐷 🔿 🝸 🗧 부서별 평가 결과xisx - Excel

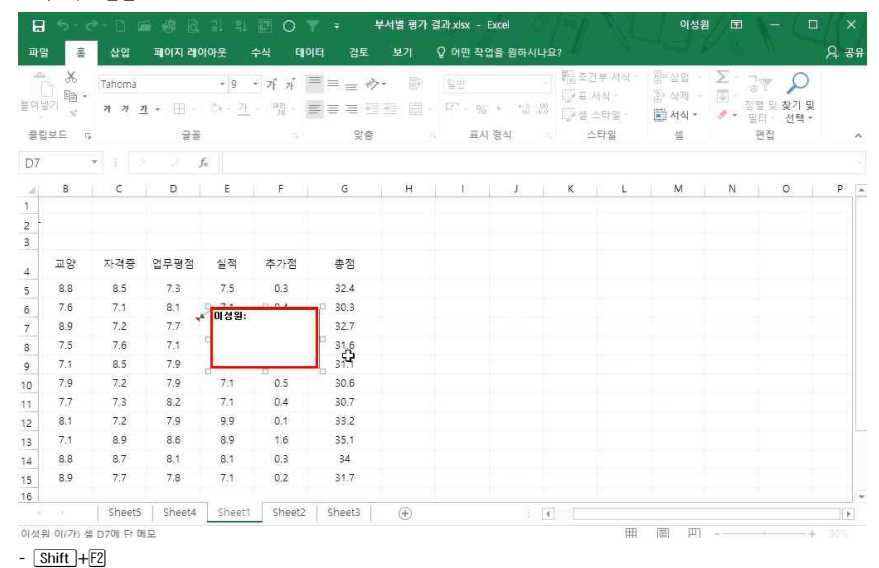

#### 11) 메모 삽입

③ 데이터 전체 블록 설정(Cm)+A) - Alt 누른 상태에서 숫자 06(모든 테두리 번호) 입력 주의) 키보드 오른쪽에 위치한 숫자 키패드로는 입력할 수 없고, 키보드 위에 있는 숫자키로 해야 합니다.

| 88 - 88 - 88 - 3<br>1 1 1 1 1 1 1 1 1 1 1 1 1 1 1 1 1 1 1 | 9               | + 11    | • 가 개  | =  =  = | 令- 日  | 일반      |         | -   | 물조건부<br>교 서식 | [서식 ~<br>북 * | 웹= 삽입 ·<br>옵	 삭제 · | $\sum \cdot \frac{1}{2}$ |                       |   |    |
|-----------------------------------------------------------|-----------------|---------|--------|---------|-------|---------|---------|-----|--------------|--------------|--------------------|--------------------------|-----------------------|---|----|
| ू भ <i>ग</i>                                              | <u> 가</u> * ⊞ * | 27 - 21 | - M8   | = (=) = | *= *= | · · · % | · * *** | 8 [ | / 셀 스티       | 1일 *         | 🗐 셔식 *             | 🤌 🗸 👘                    | 별 및 젖기 및<br>B터 * 선택 * |   |    |
| 립보드 5                                                     | 글걸              | e la    | 19     | 5       | 방충    | rg 亜A   | 이 형식    | rg. | 스티           | 일            | 셒                  |                          | 편접                    |   | ^  |
| 9 × i                                                     |                 | fx 7.9  |        |         |       |         |         |     |              |              |                    |                          |                       |   |    |
| A                                                         | В               | C       | D      | E       | F     | G       | н       |     | 1 I          | J.           | К                  | L                        | м                     | N |    |
| 부서별 평가 결                                                  | 과               |         |        |         |       |         |         |     |              |              |                    |                          |                       |   |    |
|                                                           | _               | 1       |        |         |       |         | 1       |     |              |              |                    |                          |                       |   |    |
| 부서                                                        | 교양              | 자격증     | 업무평점   | 실적      | 추가점   | 총점      |         |     |              |              |                    |                          |                       |   |    |
| 마케팅지원                                                     | 8.8             | 8.5     | 7.3    | 7.5     | 0.3   | 32.4    |         |     |              |              |                    |                          |                       |   |    |
| 생산관리                                                      | 7.6             | 7.1     | 8.1    | 7.1     | 0.4   | 30.3    |         |     |              |              |                    |                          |                       |   |    |
| 국내마케팅                                                     | 8.9             | 7.2     | 7.7    | 7.4     | 1.5   | 32.7    |         |     |              |              |                    |                          |                       |   |    |
| 해외마케팅                                                     | 7.5             | 7.6     | 7.1    | 9.2     | 0.2   | 31.6    |         |     |              |              |                    |                          |                       |   |    |
| 총무                                                        | 7.1             | 8.5     | A 7.9  | 7.1     | 0.5   | 31.1    |         |     |              |              |                    |                          |                       |   |    |
| 재무                                                        | 7.9             | 7.2     | 7.9    | 7.1     | 0.5   | 30.6    |         |     |              |              |                    |                          |                       |   |    |
| 구매                                                        | 7.7             | 7.3     | 8.2    | 7.1     | 0.4   | 30.7    |         |     |              |              |                    |                          |                       |   |    |
| 수출입지원                                                     | 8.1             | 7.2     | 7.9    | 9.9     | 0.1   | 33.2    |         |     |              |              |                    |                          |                       |   |    |
| 연구소                                                       | 7.1             | 8.9     | 8.6    | 8.9     | 1.6   | 35.1    |         |     |              |              |                    |                          |                       |   |    |
| 기술지원                                                      | 8.8             | 8,7     | 8.1    | 8.1     | 0.3   | 34      |         |     |              |              |                    |                          |                       |   |    |
| 비서실                                                       | 8.9             | 7.7     | 7.8    | 7.1     | 0.2   | 31.7    |         |     |              |              |                    |                          |                       |   |    |
|                                                           |                 |         |        |         |       |         |         |     |              |              |                    |                          |                       |   | 1  |
| Shee                                                      | t5 Sheet4       | Sheet1  | Sheet2 | Sheeta  | ( )   |         |         | 41  |              |              |                    |                          |                       |   | P. |

## ② Att)를 길게 누르면 메뉴에 해당 번호 등장

🗔 5 · 순 🗋 🖆 🥵 🗟 및 희 🖬 🕞 🖓 🎛 🚦 부서별 평가 결과,xlsx - Excel

파일 홈 삽입 페이지 레이아웃 수식 데이터 검토 보기 🗘 어떤 작업을 원하시나요?

|             | 1<br>1971 <mark></mark><br>1971 | N 문 교육<br>가 가 <u>가</u> | • 🖽 •  | - <u>- 71</u>             | • 가카<br>• <sup>내</sup> 렸 • ≣ |        | <u>⊘∙</u> ₿<br>≝∃≣ | 일반<br>- 약· % | • • • • • • • • • | 間조건<br>[]] 표서<br>[]] 별스 | 부 서식 *<br>식 *<br>:타일 * | 웹~상입 ·<br>집*삭제 ·<br>페 서식 · | ∑ - ;<br>▼ - | ♥ ♀ ♥ ♀ <th></th> |    |
|-------------|---------------------------------|------------------------|--------|---------------------------|------------------------------|--------|--------------------|--------------|-------------------|-------------------------|------------------------|----------------------------|--------------|----------------------------------------------------------------------------------------------------|----|
| 1           | 립보드 15                          |                        | 글꼴     |                           | 15                           | 말      | 60                 | 75 王人        | 형식 - 5            | 스테                      | 타일                     | 셸                          | 핀            | 집                                                                                                    |    |
| C5          |                                 |                        |        | <i>f</i> <sub>e</sub> 8.5 |                              |        |                    |              |                   |                         |                        |                            |              |                                                                                                    |    |
| зi          | A                               |                        | В      | С                         | D                            | E      | F                  | G            | н                 | 1                       | 1                      | К                          | L            | M                                                                                                    | N  |
| 1<br>2<br>3 | 부서별 평                           | 가 결과                   | 2      |                           |                              |        |                    |              |                   |                         |                        |                            |              |                                                                                                    |    |
| 4           | 부서                              |                        | 교양     | 자격증                       | 업무평점                         | 실적     | 추가점                | 총점           |                   |                         |                        |                            |              |                                                                                                    |    |
| 5           | 마케팅지원                           |                        | 8.8    | 8.5                       | 7.3                          | 7.5    | 0.3                | 32.4         |                   |                         |                        |                            |              |                                                                                                    |    |
| 6           | 생산관리                            |                        | 7.6    | 7.1                       | 8.1                          | 7.1    | 0.4                | 30.3         |                   |                         |                        |                            |              |                                                                                                    |    |
| 7           | 국내마케팅                           |                        | 8.9    | 7.2                       | 7.7                          | 7.4    | 1.5                | 32.7         |                   |                         |                        |                            |              |                                                                                                    |    |
| 8           | 해외마케팅                           |                        | 7.5    | 7.6                       | 7.1                          | 9.2    | 0.2                | 31.6         |                   |                         |                        |                            |              |                                                                                                    |    |
| 9           | 총무                              |                        | 7.1    | 8.5                       | 7.9                          | 7.1    | 0.5                | 31.1         |                   |                         |                        |                            |              |                                                                                                    |    |
| 0           | 재무                              |                        | 7.9    | 7.2                       | 7.9                          | 7.1    | 0.5                | 30.6         |                   |                         |                        |                            |              |                                                                                                    |    |
| 1           | 구매                              |                        | 7.7    | 7.3                       | 8.2                          | 7.1    | 0.4                | 30.7         |                   |                         |                        |                            |              |                                                                                                    |    |
| 12          | 수출입지원                           |                        | 8.1    | 7.2                       | 7.9                          | 9.9    | 0.1                | 33.2         |                   |                         |                        |                            |              |                                                                                                    |    |
| 3           | 연구소                             |                        | 7.1    | 8.9                       | 8.6                          | 8.9    | 1.6                | 35.1         |                   |                         |                        |                            |              |                                                                                                    |    |
| 4           | 기술지원                            |                        | 8.8    | 8.7                       | 8.1                          | 8.1    | 0.3                | 34           |                   |                         |                        |                            |              |                                                                                                    |    |
| 15          | 비서실                             |                        | 8.9    | 7.7                       | 7.8                          | 7,1    | 0.2                | 31.7         |                   |                         |                        |                            |              |                                                                                                    |    |
| -           |                                 | Sheet5                 | Sheet4 | Sheet1                    | Sheet2                       | Sheet3 | (+)                |              | 1 4               |                         |                        |                            |              |                                                                                                    | D. |

리에서 마우스 오른쪽 버튼 클릭 - '빠른 실행 도구 모음에 추가' 클릭)

\$\_- (3 - [2 - 3] 2 - 3 - 4 - 5 - 6 - 7 - 8 - 9 09 08 07 05 - 부서별평가 결과xisx - Excel

이서워 (제 \_

이성원 🖬 -

요 공유

Q IC

이성원 🖬 -

## ② [모든 테두리] 선택 후 우측 화살표 버튼을 이용해 원하는 위치로(앞쪽으로) 이동

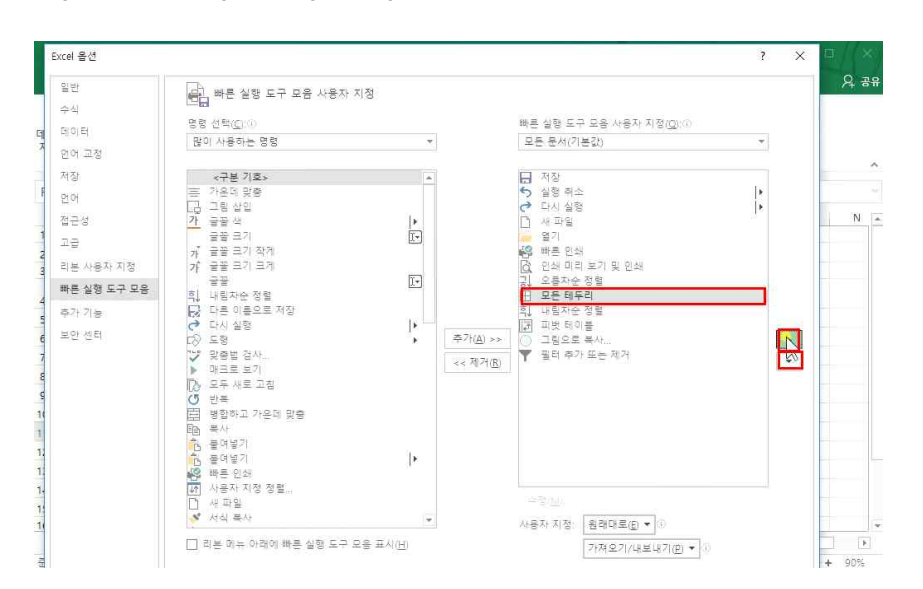

## ① [빠른 실행 도구 모음] ▼ 클릭 - [기타 명령] 클릭

## 빠른 도구 실행 순서를 변경하려면

| [비 맥스트/CSV<br>[터 가<br>27] * [] 테이블/범위(<br>데이터 가지 | [] 최근<br>[] 기존<br>에서<br>1오기 및 변환 | 에 사용한 원<br>연결             | 립본 모두 사<br>고침 | 부리 및 | > > > | 자동 저장<br>새로 만들기<br>열기<br>저장<br>전자 메일     |      | , 지우기<br>(다시 3<br>, 고급 | 010 | 텍스트<br>박스트<br>나누기<br>데이 | 종<br>태<br>왕 •<br>티 도구 | 가상<br>분석 *<br>예 | 에축<br>시트<br>즉 | ·태<br>개요<br>* |     |     |
|--------------------------------------------------|----------------------------------|---------------------------|---------------|------|-------|------------------------------------------|------|------------------------|-----|-------------------------|-----------------------|-----------------|---------------|---------------|-----|-----|
| 1 * 1                                            |                                  | <i>f</i> <sub>x</sub> 0.4 |               |      | ~     | 배른 인쇄                                    |      |                        |     |                         |                       |                 |               |               |     |     |
| ^<br>부서별 평가 결3                                   | Ъ<br>Ц                           | c                         | U             | E.   | ~ ~ ~ | 인패 비타 무기 및 인<br>맞충별 검사<br>실행 취소<br>다시 실해 | a    |                        | ţ   |                         | 3                     |                 | (14)          |               | DAI | - D |
| 부서                                               | 교양                               | 자격증                       | 업무평점          | 실적   | ~     | 의에 붙이<br>오름차순 정렬                         |      |                        |     |                         |                       |                 |               |               |     |     |
| 마케팅지원                                            | 8.8                              | 8.5                       | 7.3           | 7.5  | 1     | 내림자순 정렬                                  |      |                        |     |                         |                       |                 |               |               |     |     |
| 생산관리                                             | 7.6                              | 7.1                       | 8.1           | 7.1  |       | 터지/마우스 모드                                |      |                        |     |                         |                       |                 |               |               |     |     |
| 국내마케팅                                            | 8.9                              | 7.2                       | 7.7           | 7.4  | Г     | 기타 명령(M)                                 |      |                        |     |                         |                       |                 |               |               |     |     |
| 해외마케팅                                            | 7.5                              | 7.6                       | 7.1           | 9.2  | 1     | 리뷰 메뉴 아래에 표시                             | 1(S) | 4                      |     |                         |                       |                 |               |               |     |     |
| 총무                                               | 7.1                              | 8.5                       | 7.9           | 7.1  | 1     | 0.5 31.1                                 |      |                        |     |                         |                       |                 |               |               |     |     |
| 재무                                               | 7.9                              | 7.2                       | 7.9           | 7.1  |       | 0.5 30.6                                 |      |                        |     |                         |                       |                 |               |               |     |     |
| 구매                                               | 7.7                              | 7.3                       | 8.2           | 7.1  |       | 0.4 30.7                                 |      |                        |     |                         |                       |                 |               |               |     |     |
| 수출입지원                                            | 8.1                              | 7.2                       | 7.9           | 9.9  |       | 0.1 33.2                                 |      |                        |     |                         |                       |                 |               |               |     |     |
| 연구소                                              | 7.1                              | 8.9                       | 8.6           | 8.9  |       | 1.6 35.1                                 |      |                        |     |                         |                       |                 |               |               |     |     |
| 기술지원                                             | 8.8                              | 8.7                       | 8.1           | 8.1  |       | 0.3 34                                   |      |                        |     |                         |                       |                 |               |               |     |     |
| 비서실                                              | 8.9                              | 7,7                       | 7.8           | 7.1  |       | 0.2 31.7                                 |      |                        |     |                         |                       |                 |               |               |     |     |

## 18\_이젠 정시퇴근이다! - 단축키 활용부터 스파크라인까지

| 연구소                                                                                          |                                                          | 7.1                                                      | 8.9 8.                                                   | 6 8.9                                              | 1,6                                                         | 35.1                                                                 |                                                |                       |        |       |              |        |             |
|----------------------------------------------------------------------------------------------|----------------------------------------------------------|----------------------------------------------------------|----------------------------------------------------------|----------------------------------------------------|-------------------------------------------------------------|----------------------------------------------------------------------|------------------------------------------------|-----------------------|--------|-------|--------------|--------|-------------|
| 기술지원                                                                                         |                                                          | 8.8                                                      | 8.7 8                                                    | 1 8.1                                              | 0.3                                                         | 34                                                                   |                                                |                       |        |       |              |        |             |
| 비서실                                                                                          |                                                          | 8.9                                                      | 7.7 7                                                    | 8 7.1                                              | 0.2                                                         | 31.7                                                                 | 5                                              |                       |        |       |              |        |             |
|                                                                                              |                                                          |                                                          | 657// 53                                                 | 8 020                                              | 277                                                         |                                                                      |                                                |                       |        |       |              |        |             |
|                                                                                              | Sheet5                                                   | Sheet4                                                   | Sheet1 Sh                                                | neet2 Sheet                                        | 3 (+                                                        | 2                                                                    |                                                | <ul> <li>I</li> </ul> |        |       |              |        | Þ           |
| 1 13                                                                                         |                                                          |                                                          |                                                          |                                                    | B                                                           | 균: 10.7090                                                           | 9091 개수:                                       | 84 합계                 | 706.8  |       |              | +      | 90%         |
| 저요해더                                                                                         | 테드리                                                      | 74174.74                                                 |                                                          | 나왔느 데                                              | 이터 트                                                        | 브루 서ス                                                                | - CHI                                          | L Shift               |        |       |              |        |             |
| 니다였던                                                                                         | 네ㅜ니                                                      |                                                          | 1/10177                                                  | 이는 데                                               | 이니 글                                                        | 27 2°C                                                               | s - Cuij                                       | FUSHIL                | JT.    |       |              |        |             |
| 의) 이때                                                                                        | - 도키                                                     | 보드 오                                                     | .른쪽에 의                                                   | 위치한 숫                                              | 자 키패                                                        | 드로는                                                                  | 입력할                                            | 수 없_                  | 고, 위에  | 있는 키피 | 베드로 해        | 야 합니   | 다.          |
|                                                                                              |                                                          |                                                          |                                                          |                                                    |                                                             |                                                                      |                                                |                       |        |       |              |        |             |
|                                                                                              |                                                          |                                                          |                                                          |                                                    |                                                             |                                                                      |                                                |                       |        |       |              |        |             |
| 두 개                                                                                          | 시트 한                                                     | 화면어                                                      | 보기                                                       |                                                    |                                                             |                                                                      |                                                |                       |        |       |              |        |             |
|                                                                                              |                                                          |                                                          |                                                          |                                                    |                                                             |                                                                      |                                                |                       |        |       |              |        |             |
| ) 두 개                                                                                        | 시드 안                                                     | 와번에                                                      | 성덜                                                       |                                                    |                                                             |                                                                      |                                                |                       |        |       |              |        |             |
| <b>–</b> m s                                                                                 | - a - <b>n</b>                                           | ra 40 F                                                  | · 기 : 히 :                                                |                                                    | ; 1학7                                                       | ধিব সার -                                                            | 1 - Excel                                      | -251                  | AR NO  | 이성    | <b>2</b> (5) | - D    | $M_{\rm X}$ |
|                                                                                              |                                                          |                                                          | <b>₩ 2</b> 0 10                                          |                                                    | -                                                           |                                                                      |                                                |                       |        |       |              |        |             |
| 파일 홍                                                                                         | 삽입 표                                                     | 이지 레이아                                                   | 웃 수식                                                     | GIOIE                                              | 검토 보                                                        | 기 오 어                                                                | 떤 작업을 원                                        | 하시나요?                 | er     |       | 1883 - Sala  | - 10 C | 유공          |
|                                                                                              |                                                          | 레이아우                                                     |                                                          | 기 수상 이렇중                                           | QI                                                          | 4 6                                                                  | 国本                                             | 8                     | 나누기    | 00    |              |        |             |
|                                                                                              | La caracteria                                            | 1001                                                     | 100 State 1                                              |                                                    | TUTU / 1                                                    |                                                                      | 8 9 94                                         | 정렬                    | 숨기기    |       |              |        |             |
| 기미리 5                                                                                        | 「〒 凹 사용지<br>리기                                           | · 지정 보기                                                  | ☑ 눈금선 Ⅰ                                                  | ⊴ 머리글                                              | 속네/ 10                                                      | 20% 전복 8<br>확대/축                                                     | 소 🗷 틒 :                                        | 고정 - 🗌                | 숨기기 취소 | 00 ·  | *            |        |             |
| 통                                                                                            | 할 문서 보기                                                  |                                                          | 3                                                        | 포시                                                 | 확                                                           | 대/축소                                                                 |                                                |                       | 창      |       | 매크로          |        |             |
| 4 -                                                                                          |                                                          | e fe                                                     | 이루                                                       |                                                    |                                                             |                                                                      |                                                |                       |        |       |              |        |             |
| 55.<br>                                                                                      |                                                          | - 180                                                    |                                                          |                                                    |                                                             |                                                                      |                                                |                       |        |       |              |        |             |
| A A                                                                                          | В                                                        | c                                                        | P                                                        | E                                                  | F                                                           | G                                                                    | H                                              | 4                     | 1      | ĸ     | L            | м      | r           |
| -                                                                                            |                                                          |                                                          |                                                          |                                                    |                                                             |                                                                      |                                                |                       |        |       |              |        |             |
| 중간고                                                                                          | 사 성적                                                     |                                                          |                                                          |                                                    |                                                             |                                                                      |                                                |                       |        |       |              |        |             |
|                                                                                              |                                                          |                                                          |                                                          |                                                    |                                                             |                                                                      |                                                |                       |        |       |              |        |             |
| 이름                                                                                           | 국어                                                       | 영어                                                       | 수학                                                       | 과학                                                 | 총점                                                          | 평균                                                                   | 석차                                             | 0                     |        |       |              |        |             |
| 이성원                                                                                          | 83                                                       | 69                                                       | 71                                                       | 53                                                 | 276                                                         | 69.0                                                                 | 17                                             |                       |        |       |              |        |             |
| 유재식                                                                                          | 90                                                       | 72                                                       | 65                                                       | 65                                                 | 292                                                         | 73.0                                                                 | 15                                             |                       |        |       |              |        |             |
| 11 11 11                                                                                     |                                                          | 70                                                       | 69                                                       | 82                                                 | 316                                                         | 79.0                                                                 | 8                                              |                       |        |       |              |        |             |
| 박명순                                                                                          | 95                                                       | 70                                                       |                                                          |                                                    |                                                             | -                                                                    | 50 ····                                        | -                     |        |       |              |        |             |
| 박명순<br>정준희                                                                                   | 95<br>87                                                 | 53                                                       | 93                                                       | 62                                                 | 295                                                         | 73.8                                                                 | 13                                             |                       |        |       |              |        |             |
| 박명순<br>정준희<br>전현모                                                                            | 95<br>87<br>97                                           | 53<br>70                                                 | 93<br>59                                                 | 62<br>91                                           | 295<br>317                                                  | 73.8<br>79.3                                                         | 13<br>7                                        |                       |        |       |              |        |             |
| 박명순<br>정준희<br>전현모<br>) 지성진                                                                   | 95<br>87<br>97<br>65                                     | 70<br>53<br>70<br>98                                     | 93<br>59<br>93                                           | 62<br>91<br>99                                     | 295<br>317<br>355                                           | 73.8<br>79.3<br>88.8                                                 | 13<br>7<br>2                                   |                       |        |       |              |        |             |
| 박명순<br>정준희<br>전현모<br>) 지성진<br>  김용민                                                          | 95<br>87<br>97<br>65<br>83                               | 70<br>53<br>70<br>98<br>51                               | 93<br>59<br>93<br>80                                     | 62<br>91<br>99<br>56                               | 295<br>317<br>355<br>270                                    | 73.8<br>79.3<br>88.8<br>67.5                                         | 13<br>7<br>2<br>19                             |                       |        |       |              |        |             |
| 박명순<br>정준희<br>전현모<br>이 지성진<br>1 김용민<br>2 이광순                                                 | 95<br>87<br>97<br>65<br>83<br>82                         | 70<br>53<br>70<br>98<br>51<br>74<br>74                   | 93<br>59<br>93<br>80<br>89                               | 62<br>91<br>99<br>56<br>55                         | 295<br>317<br>355<br>270<br>300                             | 73.8<br>79.3<br>88.8<br>67.5<br>75.0                                 | 13<br>7<br>2<br>19<br>12                       |                       |        |       |              |        |             |
| 박명순<br>정준희<br>전현모<br>0 지성진<br>1 김용민<br>2 이광순<br>3 권주식                                        | 95<br>87<br>97<br>65<br>83<br>82<br>96<br>75             | 70<br>53<br>70<br>98<br>51<br>74<br>76                   | 93<br>59<br>93<br>80<br>89<br>91                         | 62<br>91<br>99<br>56<br>55<br>96                   | 295<br>317<br>355<br>270<br>300<br>359                      | 73.8<br>79.3<br>88.8<br>67.5<br>75.0<br>89.8                         | 13<br>7<br>2<br>19<br>12<br>1                  |                       |        |       |              |        |             |
| 박명순<br>정준희<br>전현모<br>0 지성진<br>1 김용민<br>2 이광순<br>3 권주식<br>4 김영국                               | 95<br>87<br>97<br>65<br>83<br>82<br>96<br>75<br>59       | 70<br>53<br>70<br>98<br>51<br>74<br>76<br>88<br>09       | 93<br>59<br>93<br>80<br>89<br>91<br>68<br>68             | 62<br>91<br>99<br>56<br>55<br>96<br>95<br>50       | 295<br>317<br>355<br>270<br>300<br>359<br>326<br>277        | 73.8<br>79.3<br>88.8<br>67.5<br>75.0<br>89.8<br>81.5<br>69.3         | 13<br>7<br>2<br>19<br>12<br>1<br>5<br>16       |                       |        |       |              |        |             |
| 박명순<br>정준희<br>전현모<br>이 지성진<br>이 김용민<br>이광순<br>김용민<br>기정유민<br>김용민<br>기장순<br>김용민<br>김용민<br>김용민 | 95<br>87<br>97<br>65<br>83<br>82<br>96<br>75<br>59<br>69 | 70<br>53<br>70<br>98<br>51<br>74<br>76<br>88<br>99<br>97 | 93<br>59<br>93<br>80<br>89<br>91<br>68<br>68<br>69<br>76 | 62<br>91<br>99<br>56<br>55<br>96<br>95<br>50<br>53 | 295<br>317<br>355<br>270<br>300<br>359<br>326<br>277<br>295 | 73.8<br>79.3<br>88.8<br>67.5<br>75.0<br>89.8<br>81.5<br>69.3<br>73.8 | 13<br>7<br>2<br>19<br>12<br>1<br>5<br>16<br>13 |                       |        |       |              |        |             |

| 1 대역스트/CSV<br>3 가 해 해 가<br>기 • 11 테이블/범위'<br>데이터 가지                       | [] 최근<br>[] 기관<br>에서<br>여오기 및 변환                                   | 근에 사용한 원<br>트 연결<br>반                                                            | 일본 다<br>모두 사<br>고침                                                               | 3 대학<br>대로 대학<br>대로 민혁<br>위리 및 2                                   | 리 및 연결<br>성<br>걸 면접<br>1결                                          | 다. 정말 정말                                                                   | 말티 5<br>말티 5 | 지우기<br>다시 적용<br>고급 | 백스<br>나누<br>데 | · · · · · · · · · · · · · · · · · · · | 8+0<br>00<br>2 | 가상<br>분석 ·<br>예 | 예측<br>시트<br>즉 | 68<br>개오 | 2 |  |
|---------------------------------------------------------------------------|--------------------------------------------------------------------|----------------------------------------------------------------------------------|----------------------------------------------------------------------------------|--------------------------------------------------------------------|--------------------------------------------------------------------|----------------------------------------------------------------------------|--------------|--------------------|---------------|---------------------------------------|----------------|-----------------|---------------|----------|---|--|
| × 1                                                                       |                                                                    | <i>f</i> <sub>e</sub> 7.1                                                        |                                                                                  |                                                                    |                                                                    |                                                                            |              |                    |               |                                       |                |                 |               |          |   |  |
| A                                                                         | В                                                                  | C                                                                                | D                                                                                | E                                                                  | F                                                                  | G                                                                          | н            | P 0                |               | 3.                                    |                | c               | L             |          | M |  |
| 부서                                                                        | 교양                                                                 | 자격증                                                                              | 업무평점                                                                             | 실적                                                                 | 추가점                                                                | 총점                                                                         | 1            |                    |               |                                       |                |                 |               |          |   |  |
| нu                                                                        | 7.01                                                               | 117475                                                                           |                                                                                  | 시전                                                                 | 초기전                                                                | 本 전                                                                        | 1            |                    |               |                                       |                |                 |               |          |   |  |
| 1.5.1                                                                     |                                                                    |                                                                                  | 8.00                                                                             | 6.7                                                                |                                                                    |                                                                            |              |                    |               |                                       |                |                 |               |          |   |  |
|                                                                           |                                                                    | 4.5                                                                              |                                                                                  |                                                                    |                                                                    | 2.0.1                                                                      |              |                    |               |                                       |                |                 |               |          |   |  |
| 마케팅지원                                                                     | 8.8                                                                | 8.5                                                                              | 7.3                                                                              | 7.5                                                                | 0.3                                                                | 32.4                                                                       |              |                    |               |                                       |                |                 |               |          |   |  |
| 마케팅지원<br>생산관리                                                             | 8.8<br>7.6                                                         | 8.5<br>7.1                                                                       | 7.3<br>8.1                                                                       | 7.5<br>7.1                                                         | 0.3<br>0.4                                                         | 32.4<br>30.3                                                               |              |                    |               |                                       |                |                 |               |          |   |  |
| 마케팅지원<br>생산관리<br>국내마케팅                                                    | 8.8<br>7.6<br>8.9                                                  | 8.5<br>7.1<br>7.2                                                                | 7.3<br>8.1<br>7.7                                                                | 7.5<br>7.1<br>7.4                                                  | 0.3<br>0.4<br>1.5                                                  | 32.4<br>30.3<br>32.7                                                       |              |                    |               |                                       |                |                 |               |          |   |  |
| 마케팅지원<br>생산관리<br>국내마케팅<br>해외마케팅                                           | 8.8<br>7.6<br>8.9<br>7.5                                           | 8.5<br>7.1<br>7.2<br>7.6                                                         | 7.3<br>8.1<br>7.7<br>7.1                                                         | 7.5<br>7.1<br>7.4<br>9.2                                           | 0.3<br>0.4<br>1.5<br>0.2                                           | 32.4<br>30.3<br>32.7<br>31.6                                               |              |                    |               |                                       |                |                 |               |          |   |  |
| 마케팅지원<br>생산관리<br>국내마케팅<br>해외마케팅<br>총무                                     | 8.8<br>7.6<br>8.9<br>7.5<br>7.1                                    | 8.5<br>7.1<br>7.2<br>7.6<br>8.5                                                  | 7.3<br>8.1<br>7.7<br>7.1<br>7.9                                                  | 7.5<br>7.1<br>7.4<br>9.2<br>7.1                                    | 0.3<br>0.4<br>1.5<br>0.2<br>0.5                                    | 32.4<br>30.3<br>32.7<br>31.6<br>31.1                                       | -            |                    |               |                                       |                |                 |               |          |   |  |
| 마케팅지원<br>생산관리<br>국내마케팅<br>해외마케팅<br>종무<br>대무                               | 8.8<br>7.6<br>8.9<br>7.5<br>7.1<br>7.9                             | 8.5<br>7.1<br>7.2<br>7.6<br>8.5<br>7.2                                           | 7.3<br>8.1<br>7.7<br>7.1<br>7.9<br>7.9                                           | 7.5<br>7.1<br>7.4<br>9.2<br>7.1<br>7.1                             | 0.3<br>0.4<br>1.5<br>0.2<br>0.5<br>0.5                             | 32.4<br>30.3<br>32.7<br>31.6<br>31.1<br>30.6                               | -            |                    |               |                                       |                |                 |               |          |   |  |
| 마케팅지원<br>생산관리<br>국내마케팅<br>해외마케팅<br>종무<br>대무<br>구매                         | 8.8<br>7.6<br>8.9<br>7.5<br>7.1<br>7.9<br>7.7                      | 8.5<br>7.1<br>7.2<br>7.6<br>8.5<br>7.2<br>7.3                                    | 7.3<br>8.1<br>7.7<br>7.1<br>7.9<br>7.9<br>8.2                                    | 7.5<br>7.1<br>7.4<br>9.2<br>7.1<br>7.1<br>7.1                      | 0.3<br>0.4<br>1.5<br>0.2<br>0.5<br>0.5<br>0.5<br>0.4               | 32.4<br>30.3<br>32.7<br>31.6<br>31.1<br>30.6<br>30.7                       | -            |                    |               |                                       |                |                 |               |          |   |  |
| 마케팅지원<br>상산관리<br>국내마케팅<br>해외마케팅<br>총무<br>대무<br>구매<br>수출입지원                | 8.8<br>7.6<br>8.9<br>7.5<br>7.1<br>7.9<br>7.7<br>8.1               | 8.5<br>7.1<br>7.2<br>7.6<br>8.5<br>7.2<br>7.3<br>7.2                             | 7.3<br>8.1<br>7.7<br>7.1<br>7.9<br>7.9<br>8.2<br>7.9                             | 7.5<br>7.1<br>7.4<br>9.2<br>7.1<br>7.1<br>7.1<br>7.1<br>9.9        | 0.3<br>0.4<br>1.5<br>0.2<br>0.5<br>0.5<br>0.4<br>0.1               | 32.4<br>30.3<br>32.7<br>31.6<br>31.1<br>30.6<br>30.7<br>33.2               |              |                    |               |                                       |                |                 |               |          |   |  |
| 마케팅지원<br>상산관리<br>국내마케팅<br>해외마케팅<br>총무<br>대무<br>구매<br>수출입지원<br>연구소         | 8.8<br>7.6<br>8.9<br>7.5<br>7.1<br>7.9<br>7.7<br>8.1<br>7.1        | 8.5<br>7.1<br>7.2<br>7.6<br>8.5<br>7.2<br>7.3<br>7.2<br>7.3<br>7.2<br>8.9        | 7.3<br>8.1<br>7.7<br>7.1<br>7.9<br>7.9<br>8.2<br>7.9<br>8.6                      | 7.5<br>7.1<br>7.4<br>9.2<br>7.1<br>7.1<br>7.1<br>7.1<br>9.9<br>8.9 | 0.3<br>0.4<br>1.5<br>0.2<br>0.5<br>0.5<br>0.5<br>0.4<br>0.1<br>1.6 | 32.4<br>30.3<br>32.7<br>31.6<br>31.1<br>30.6<br>30.7<br>33.2<br>35.1       |              |                    |               |                                       |                |                 |               |          |   |  |
| 마케팅지원<br>생산관리<br>국내마케팅<br>해외마케팅<br>총무<br>대무<br>구매<br>수출입지원<br>결구소<br>기술지원 | 8.8<br>7.6<br>8.9<br>7.5<br>7.1<br>7.9<br>7.7<br>8.1<br>7.1<br>8.8 | 8.5<br>7.1<br>7.2<br>7.6<br>8.5<br>7.2<br>7.3<br>7.2<br>7.3<br>7.2<br>8.9<br>8.7 | 7.3<br>8.1<br>7.7<br>7.1<br>7.9<br>7.9<br>8.2<br>7.9<br>8.2<br>7.9<br>8.6<br>8.1 | 7.5<br>7.1<br>7.4<br>9.2<br>7.1<br>7.1<br>7.1<br>9.9<br>8.9<br>8.1 | 0.3<br>0.4<br>1.5<br>0.2<br>0.5<br>0.5<br>0.4<br>0.1<br>1.6<br>0.3 | 32.4<br>30.3<br>32.7<br>31.6<br>31.1<br>30.6<br>30.7<br>33.2<br>35.1<br>34 |              |                    |               |                                       |                |                 |               |          |   |  |

## 18\_이젠 정시퇴근이다! - 단축키 활용부터 스파크라인까지

이서위

## 한 화면에 두 개의 시트를 동시에 볼 수 있음

| 8                | I⊞ 5-                 | e - D    | 111171                  | 이성원                                     | - B   | - 107  | × | E               | <b>H</b> 5 | - e - 🗈               | ·· 1학기 :                | 성이성;      | 원 (종)    | - 0                                   | ×   |
|------------------|-----------------------|----------|-------------------------|-----------------------------------------|-------|--------|---|-----------------|------------|-----------------------|-------------------------|-----------|----------|---------------------------------------|-----|
| щş               | 볼 홈 십                 | 1입 페이지 : | 레이아웃 수식                 | 비이터                                     | 검토 보기 | ♀ 입력하세 | 8 | 파일              | 1 E 1      | 남입 페이지                | 레이아웃 수                  | 식 데이터     | 검토 보기    | · · · · · · · · · · · · · · · · · · · | M 9 |
| []<br>통합 (<br>보기 | [23]<br>문서 표시<br>1* * | 옥        | % 선택 영역<br>확대/축소<br>/즉소 | · 문 · · · · · · · · · · · · · · · · · · |       |        | ~ | 문<br>통합 4<br>보기 | 문성 표시      | · 확대/ 100<br>축소<br>확대 | * 전택 영역<br>확대/축소<br>/축소 | [편] 장 · 미 | ae<br>ae |                                       |     |
|                  | Ŧ                     |          | √ fx                    |                                         |       |        | ~ | A9              | ÷          |                       | $\sqrt{-f_{\rm X}}$     | 전현모       |          |                                       |     |
| 1                | A                     | В        | с                       | D                                       | E     | F      | - |                 | A          | В                     | С                       | D         | E        | F                                     |     |
| 1                | 중간고                   | 사 성적     |                         |                                         |       |        |   | 1 2             | 기말고        | 사 성적                  |                         |           |          |                                       |     |
| 4                | 이름                    | 국어       | 영어                      | 수학                                      | 과학    | 총점     |   | 4               | 이름         | 국어                    | 영어                      | 수학        | 과학       | 총점                                    | 표   |
| 5                | 이성원                   | 83       | 69                      | 71                                      | 53    | 276    |   | 5               | 이성원        | 97                    | 85                      | 90        | 85       | 357                                   | 8   |
| 6                | 유재식                   | 90       | 72                      | 65                                      | 65    | 292    |   | 6               | 유재식        | 90                    | 85                      | 65        | 65       | 305                                   | 71  |
| 7                | 박명순                   | 95       | 70                      | 69                                      | 82    | 316    |   | 7               | 박명순        | 85                    | 75                      | 69        | 82       | 311                                   | 7   |
| 8                | 정준희                   | 87       | 53                      | 93                                      | 62    | 295    |   | 8               | 정준희        | 75                    | 50                      | 93        | 62       | 280                                   | 71  |
| 9                | 전현모                   | 97       | 70                      | 59                                      | 91    | 317    |   | 9               | 전현모        | 97                    | 80                      | 59        | 91       | 327                                   | 8   |
| 10               | 지성진                   | 65       | 98                      | 93                                      | 99    | 355    |   | 10              | 지성진        | 65                    | 98                      | 93        | 99       | 355                                   | 8   |
| 11               | 김용민                   | 83       | 51                      | 20B                                     | 56    | 270    |   | 11              | 김용민        | 83                    | 95                      | 80        | 56       | 314                                   | 71  |
| 12               | 이광순                   | 82       | 74                      | 89                                      | 55    | 300    |   | 12              | 이광순        | 82                    | 74                      | 89        | 55       | 300                                   | 7   |
| 13               | 권주식                   | 96       | 76                      | 91                                      | 96    | 359    |   | 13              | 권주식        | 96                    | 76                      | 91        | 96       | 359                                   | 8   |
| 14               | 김영국                   | 75       | 88                      | 68                                      | 95    | 326    |   | 14              | 김영국        | 75                    | 88                      | 68        | 95       | 326                                   | 8   |
| 15               | 김용민                   | 59       | 99                      | 69                                      | 50    | 277    |   | 15              | 김용민        | 60                    | 99                      | 69        | 90       | 318                                   | 7   |
| 16               | 김택국                   | 69       | 97                      | 76                                      | 53    | 295    |   | 16              | 김택국        | 69                    | 97                      | 76        | 53       | 295                                   | 7   |
| 1                | •                     | 중간고사     | 기말고사                    | . 🕀 🗄                                   | •     |        | Þ |                 | 2 30       | 기말고사                  | (+)                     |           | [4]      |                                       | *   |

## ③ [보기]탭 클릭 - [창]그룹 - [모두 정렬] - [세로] 클릭 - 확인

🖬 🆽 하는 데는 🖸 🖆 🥵 🕃 및 획 📓 🔿 🝸 🍦 1획기성적.xkx - 1 - 6xce

|       | 중산포자 기골포자   | (+)          | : [4]             |
|-------|-------------|--------------|-------------------|
| ② 두 개 | 의 창이 나오는 것을 | · 확인할 수 있으며, | 한 파일에서는 다른 시트를 선택 |

| 기분 | 페이지 나<br>기 미리 보<br>동합 | 입입 책<br>[] 페이지<br>뉴 道] 사용자<br>기<br>문서 보기 | 레이아웃<br>지정 보기    | 지 구역<br>10 눈금자 5<br>12 눈금전 5<br>고 눈금선 5 | 데이디<br>김 수식 입력형<br>김 머리글<br>표시 | 2         2/1         0/12         0/12         0/12         0/14         0/12           0         1         1         1         1         0/12         0/14         0/12           0         1         1         1         1         0/12         0/14         0/12         0/17         0/11         0/12           0         4         4         0/12         0/12         0/17         0/12         0/17         0/12         0/17         0/12         0/17         0/12         0/17         0/12         0/17         0/12         0/17         0/12         0/17         0/12         0/17         0/17         0/12         0/17         0/12         0/17         0/12         0/17         0/17         0/12         0/17         0/12         0/17         0/12         0/12         0/12         0/12         0/12         0/12         0/12         0/12         0/12         0/12         0/12         0/12         0/12         0/12         0/12         0/12         0/12         0/12         0/12         0/12         0/12         0/12         0/12         0/12         0/12         0/12         0/12         0/12         0/12         0/12         0/12         0/12< |       |
|----|-----------------------|------------------------------------------|------------------|-----------------------------------------|--------------------------------|----------------------------------------------------------------------------------------------------|-------|
| 1  |                       |                                          | √ f <sub>x</sub> |                                         |                                |                                                                                                    |       |
| 4  | Ă                     | в                                        | с                | D                                       | E                              | 창정렬 ? X I J K                                                                                                    | L M I |
|    | 기말고                   | 사 성적                                     |                  |                                         |                                | 정렬<br>〇 바육판식(①<br>〇 가로(0)                                                                                                    |       |
|    | 이름                    | 국어                                       | 영어               | 수학                                      | 과학                             |                                                                                                    |       |
|    | 이성원                   | 97                                       | 85               | 90                                      | 85                             | ○계단식(Q)                                                                                                    |       |
|    | 유재식                   | 90                                       | 85               | 65                                      | 65                             | 다 혀재 토한 문서 장(M)                                                                                                    |       |
|    | 박명순                   | 85                                       | 75               | 69                                      | 82                             |                                                                                                    |       |
|    | 정준희                   | 75                                       | 50               | 93                                      | 62                             | 확인 취소                                                                                                    |       |
|    | 전현모                   | 97                                       | 80               | 59                                      | 91                             | 1 010 1 130                                                                                                    |       |
| (  | 지성진                   | 65                                       | 98               | 93                                      | 99                             | 355 88.8 3                                                                                                    |       |
| 1  | 김용민                   | 83                                       | 95               | 80                                      | 56                             | 314 78.5 10                                                                                                    |       |
| 2  | 이광순                   | 82                                       | 74               | 89                                      | 55                             | 300 75.0 16                                                                                                    |       |
| 3  | 권주식                   | 96                                       | 76               | 91                                      | 96                             | 359 89.8 1                                                                                                    |       |
| 4  | 김영국                   | 75                                       | 88               | 68                                      | 95                             | 326 81.5 8                                                                                                    |       |
| 5  | 김용민                   | 60                                       | 99               | 69                                      | 90                             | 318 79.5 9                                                                                                    |       |

18 이젠 정시퇴근이다! - 단축키 활용부터 스파크라인까지

이성원 🗉 📜 🗆

① [보기]탭 - [창]그룹 - [새 창] 클릭

| []<br>함 (<br>보기 | 은당<br>문서 표시 | Q 100<br>확대/ 100<br>축소<br>황대 | % 선택 영9<br>확대/축소 | [] 전 명<br>전 · 명<br>전 · 명 | 2<br>2<br>2<br>2<br>2<br>2<br>2 |     | ^ | 통합<br>보기 | ] <sup>년</sup> 등<br>문서 표시<br>1 * * | 학대/ 1009<br>축소<br>확대/ | 6 선택 영역<br>확대/죽소  | [[] 장· | <br><br> |     |   |
|-----------------|-------------|------------------------------|------------------|--------------------------|---------------------------------|-----|---|----------|------------------------------------|-----------------------|-------------------|--------|----------|-----|---|
| E8              | *           |                              | 1                |                          | 2 ×                             | 1   |   |          |                                    |                       | $\sim -f_{\rm K}$ | 전현모    |          |     |   |
|                 | А           | CLEICI CLE                   |                  |                          |                                 | F   |   | 1        | A                                  | в                     | с                 | D      | E        | F   |   |
| 1               | 1000        | 나란히 비고                       | 1월 운서:           |                          |                                 |     |   | 1        | 11.000                             |                       | 1122              |        | 0.82     |     | - |
| 2               | 중간고         | 1 <u>막기 성</u> 식<br>커리큐럽2.    | xisx - 1<br>xisx |                          |                                 |     |   | 2        | 기말고                                | 사 성적                  |                   |        |          |     |   |
| 3               |             |                              |                  |                          |                                 |     |   | 3        |                                    |                       |                   |        |          |     |   |
| 4               | 이름          |                              |                  |                          |                                 | 총점  |   | 4        | 이름                                 | 국어                    | 영어                | 수학     | 과학       | 총점  | T |
| 5               | 이성원         |                              |                  |                          |                                 | 276 |   | 5        | 이성원                                | 97                    | 85                | 90     | 85       | 357 | T |
| 6               | 유재식         | 1                            |                  |                          |                                 | 292 |   | 6        | 유재식                                | 90                    | 85                | 65     | 65       | 305 | 1 |
| 7               | 박명순         | 1                            |                  |                          |                                 | 316 |   | 7        | 박명순                                | 85                    | 75                | 69     | 82       | 311 | 1 |
| 8               | 정준희         | 1                            |                  |                          |                                 | 295 |   | 8        | 정준희                                | 75                    | 50                | 93     | 62       | 280 | 1 |
| 9               | 전현모         |                              | Г                | \$101 h                  | 21.4                            | 317 |   | 9        | 전현모                                | 97                    | 80                | 59     | 91       | 327 | T |
| 10              | 지성진         |                              |                  | #121 J                   | 91:4                            | 355 |   | 10       | 지성진                                | 65                    | 98                | 93     | 99       | 355 | T |
| 11              | 김용민         | 83                           | 51               | 80                       | 56                              | 270 |   | 11       | 김용민                                | 83                    | 95                | 80     | 56       | 314 |   |
| 12              | 이광순         | 82                           | 74               | 89                       | 55                              | 300 |   | 12       | 이광순                                | 82                    | 74                | 89     | 55       | 300 |   |
| 13              | 권주석         | 96                           | 76               | 91                       | 96                              | 359 |   | 13       | 권주식                                | 96                    | 76                | 91     | 96       | 359 |   |
| 14              | 김영국         | 75                           | 88               | 68                       | 95                              | 326 |   | 14       | 김영국                                | 75                    | 88                | 68     | 95       | 326 | T |
| 15              | 김용민         | 59                           | 99               | 69                       | 50                              | 277 |   | 15       | 김용민                                | 60                    | 99                | 69     | 90       | 318 |   |
| 16              | 김택국         | 69                           | 97               | 76                       | 53                              | 295 |   | 16       | 김택국                                | 69                    | 97                | 76     | 53       | 295 |   |
| 1.1             |             | 중간고사                         | 기말고시             | (+) :                    | 4                               |     | • | 4        | )                                  | 기말고사                  | (+)               | 1      | 4        |     |   |

- 16 -

## ① [보기]탭 - [창]그룹 - [나란히 보기] 클릭

| []<br>합 문<br>보기 | 은급<br>내서 표시 | Q<br>황대/ 100<br>북소<br>황대 | )% 선택 영역<br>확대/축소 | 10 to 1 | ]<br>개크로<br>·<br>개크로 |            | ^  | []<br>통합<br>보7 | 1 년 <del>3</del><br>문서 표시<br>1 · · | Q [<br>확대/ 100<br>목소<br>확대 | (% 선택 영역<br>황대/축소 | [[] 장 · | L<br>L<br>L<br>L<br>L<br>L<br>L<br>L<br>L<br>L<br>L<br>L<br>L<br>L<br>L<br>L<br>L<br>L<br>L |     |   |
|-----------------|-------------|--------------------------|-------------------|---------|----------------------|------------|----|----------------|------------------------------------|----------------------------|-------------------|---------|---------------------------------------------------------------------------------------------|-----|---|
| E8              | ÷           |                          |                   | -       | - 3                  | 다 나누기      | CC | 나란             | 1. 星기                              | 88                         | √ fe              | 전현모     |                                                                                             |     |   |
| 4               | A           | В                        | с                 | 새 창     | 모두 통 고정<br>정렬 ·      | 음기가 취소<br> | 66 | [종시 3<br>1장 원) | 드크를<br>치 다시 정렬                     | 장 전환<br>•                  | c                 | D       | E                                                                                           | F   | 1 |
| 2               | 중간고         | 사 성적                     |                   |         |                      | 0          |    | 2              | 기말고                                | 사 성적                       |                   |         |                                                                                             |     |   |
| 4               | 이름          | 국어                       | 영어                | 수학      | 과학                   | 총점         |    | 4              | 이름                                 | 국어                         | 영어                | 수학      | 과학                                                                                          | 총점  | Г |
| 5               | 이성원         | 83                       | 69                | 71      | 53                   | 276        |    | 5              | 이성원                                | 97                         | 85                | 90      | 85                                                                                          | 357 | T |
| 6               | 유재식         | 90                       | 72                | 65      | 65                   | 292        |    | 6              | 유재식                                | 90                         | 85                | 65      | 65                                                                                          | 305 | 1 |
| 7               | 박명순         | 95                       | 70                | 69      | 82                   | 316        | 1  | 7              | 박명순                                | 85                         | 75                | 69      | 82                                                                                          | 311 | T |
| 8               | 정준희         | 87                       | 53                | 93      | 62                   | 295        | 1  | 8              | 정준희                                | 75                         | 50                | 93      | 62                                                                                          | 280 | T |
| 9               | 전현모         | 97                       | 70                | 59      | 91                   | 317        |    | 9              | 전현모                                | 97                         | 80                | 59      | 91                                                                                          | 327 | T |
| 10              | 지성진         | 65                       | 98                | 93      | 99                   | 355        |    | 10             | 지성진                                | 65                         | 98                | 93      | 99                                                                                          | 355 | T |
| 11              | 김용민         | 83                       | 51                | 80      | 56                   | 270        |    | 11             | 김용민                                | 83                         | 95                | 80      | 56                                                                                          | 314 | T |
| 12              | 이광순         | 82                       | 74                | 89      | 55                   | 300        |    | 12             | 이광순                                | 82                         | 74                | 89      | 55                                                                                          | 300 |   |
| 13              | 권주식         | 96                       | 76                | 91      | 96                   | 359        |    | 13             | 권주식                                | 96                         | 76                | 91      | 96                                                                                          | 359 |   |
| 14              | 김영국         | 75                       | 88                | 68      | 95                   | 326        |    | 14             | 김영국                                | 75                         | 88                | 68      | 95                                                                                          | 326 | T |
| 15              | 김용민         | 59                       | 99                | 69      | 50                   | 277        |    | 15             | 김용민                                | 60                         | 99                | 69      | 90                                                                                          | 318 |   |
| 16              | 김택국         | 69                       | 97                | 76      | 53                   | 295        |    | 16             | 김택국                                | 69                         | 97                | 76      | 53                                                                                          | 295 | T |

2) 동시 스크롤 내리기

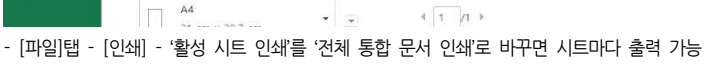

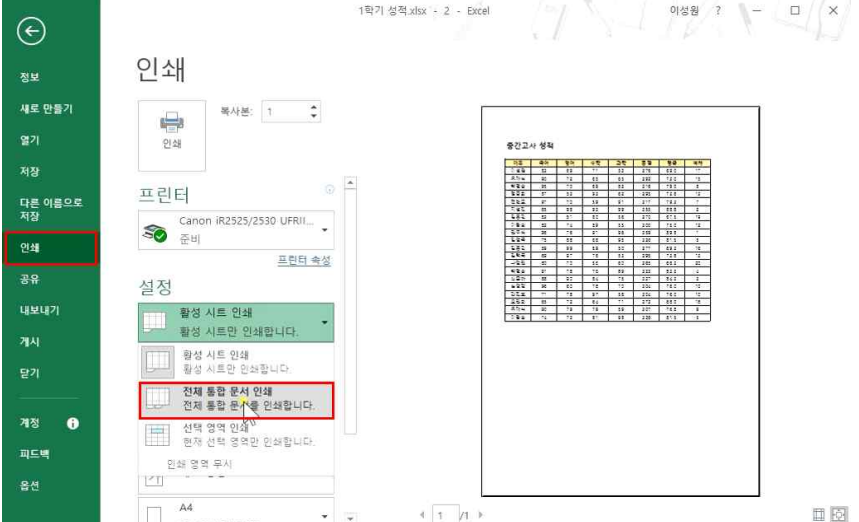

3) 여러 시트 한번에 출력

통합문서 표시 확대/ 100% 선택 영역 장 매크로 보기 - 추대/추수 축소

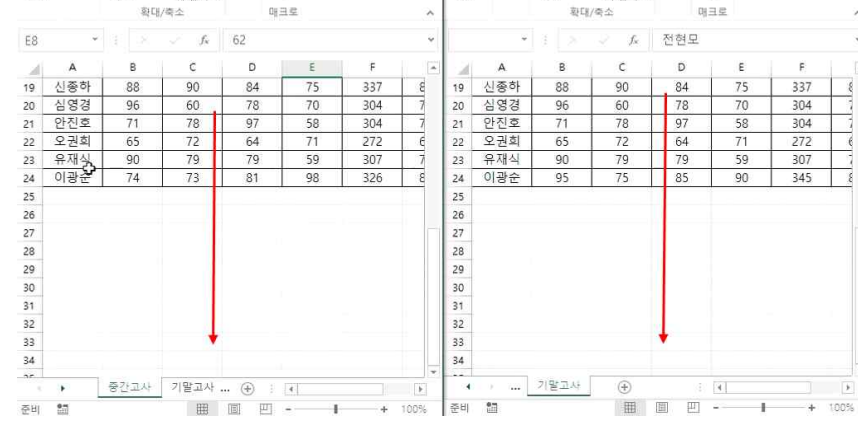

파업 홍 삼업 페이지레이아웃 수식 데이터 검토 보기 및 인격하세 유. 파업 홈 삼업 페이지레이아웃 수식 데이터 검토 보기 및 인력하세 S

目田 5-2-D \* 1971성... 이성원 回 - ロ × 日田 5-2-D \* 1971...

## 스크롤을 내리면 똑같이 내려가는 것을 확인할 수 있음

-

| * | []<br>통합니<br>보기 | 만금<br>문서 표시 | Q<br>확대/<br>축소 | ↓<br>100%<br>황대/4 | 선택 영역<br>확대/축소<br>학소 | E & . | 매크로<br>•<br>• |    |     | ^ |
|---|-----------------|-------------|----------------|-------------------|----------------------|-------|---------------|----|-----|---|
| ٣ |                 | ¥           |                |                   |                      | 전현    | 모             |    |     | ~ |
|   | - 20            | A           | В              |                   | с                    | D     |               | Ε  | F   |   |
| 8 | 19              | 신종하         | 88             | 3                 | 90                   | . 84  | 8             | 75 | 337 | 8 |
| 7 | 20              | 심영경         | 96             | 5                 | 60                   | 78    | 8             | 70 | 304 |   |
| 7 | 21              | 안진호         | 71             | 1                 | 78                   | 97    |               | 58 | 304 |   |
| e | 22              | 오권희         | 65             | 5                 | 72                   | 64    | š.,           | 71 | 272 | 6 |
| 7 | 23              | 유재식         | 90             |                   | 79                   | 79    | 6             | 59 | 307 |   |
|   |                 | 0171.4      |                |                   | interim in           |       |               |    |     |   |

18 이젠 정시퇴근이다! - 단축키 활용부터 스파크라인까지

3. 빈 셀 찾기 및 달성률 구하기

② '빈 셀' 클릭 - 확인 클릭

日田 5· 근· D 🖆 📽 🖻 및 회 🖾 O 🝸 ፣ 매출현황xisx - Excel

18 이젠 정시퇴근이다! - 단축키 활용부터 스파크라인까지

이서워 🛱 🗕

#### 日 🖽 🗲 - 🗁 🖆 🥵 🗟 및 획 🖼 🔘 🔿 🔻 - 매출현활xisx - Excel 파일 홈 삽입 페이지 레이아웃 수식 데이터 검토 보기 🖓 어떤 작업을 원하시나요? A 38 ඕ조건부서식ㆍ 짧☆삽입 ㆍ ∑ㆍ 긓▼ 🔎 수 ※ 밝은고딕 ·11 · バ パ = = ※ · 雷 날짜 법 학원 - 중집 및 장기 및 법 서식 - 중점 및 장기 및 Eph -💭 표 서식 🔹 물여밀기 😽 개개 개 . 🖽 - 친 - 긴 -----1888 + 19-1 이동 옵션 ? × 클립보드 79 글꼴 셆 편집 주르 \* 3 X V A3 fx 주말 ○ 동일 행에서 값이 다른 설(W) ○ 상수(②) ○ 동일 열에서 값이 다른 설(<u>M</u>) A I J K L 〇 수식(E) 참조되는 설(P) · 숫자(U) ○ 참조하는 셑(D) 0 88 A E (V) 직접 연관된 설만(I) · 논리값(G) 연관된 모든 셑(L) 1월 3일 미니퍼프 원피스 -· 2 弄(E) 〇 마지막 데이터 셀(S) 1월 3일 체크원피스 ● 빈 셸(K) ) 화면에 보이는 셀만(Y) 1월 4일 체크원피스 ○ 조건부 서식① 1월 7일 라인여신 원피스 ○ 현재 셀이 있는 영역(B) ○ 데이터 유효성 ☑ ○ 현재 셀이 있는 배열(A) 1월 11일 실키드롬 원피스 ○ 개체(B) · 모두(L) 1월 14일 체크원피스 1월 15일 코튼 원피스 조건 일지(E) 1월 18일 체크원피스 확인 취소 1월 20일 코튼 원피스 1월 22일 스웨트팬츠 294,880 38,000 1월 23일 밴딩팬츠 16,900 8 596 128,440 570,000 1월 26일 아이스테남진 38,000 15 6 1월 31일 초크워싱 팬츠 54.000 378,000 7 매출현황 판매실적 ÷ 41 준비 1월

## / 임취 시장 - [옴]넵 - [편곕]그쿱 - [젖기 및 신택] 글닥 - [이동 곱선] 글닥

| A Ba   | 왕은 고딕 🔹                     | 11 - 개 :                    | f = =            | ≡ 🖑 * | 8   | 날짜           | - 6 조<br>- 10 고 | 건부 서식 *       | 월=삽입 ·              | Σ· ·                 | 2        |        |
|--------|-----------------------------|-----------------------------|------------------|-------|-----|--------------|-----------------|---------------|---------------------|----------------------|----------|--------|
|        | 가 가 <u>가</u> - 三 - <u>친</u> | - <u>71</u> - <sup>14</sup> | • = =            |       | ₿•  | 🖅 • % • *# # | ₩#<br>17/2      | 지식 *<br>스타일 * | 요^ 작세 ·<br>111 서식 · | ♥ * 정렬 및<br>● * 필터 * | 찿기<br>선택 | 및<br>* |
| 입보드 19 | 글꼴                          |                             | $\Gamma_{\rm H}$ | 맞춤    | 75  | 표시 형식        | 9               | 스타일           | 셸                   | 편집                   | P        | 찾기(E). |
|        | i X V fx                    | 주문일                         |                  |       |     |              |                 |               |                     |                      | 24       | 바꾸기(   |
| A      | в                           | 6                           | D                | E     | F   | G            | н               | 1 1           | J. J.               | к                    | +        | 이동(⑤)  |
| 3월 15일 | 프릴 텝스커트                     | 1                           | 47,000           | 25    |     | 1,175,000    |                 |               |                     |                      |          | Nee    |
| 3월 18일 | 코디 모직스커트                    |                             | 21,000           | 10    |     | 210,000      |                 |               |                     |                      |          | 수식(빈)  |
| 3월 22일 | 코디 모직스커트                    |                             | 21,000           | 10    |     | 210,000      |                 |               |                     |                      |          | 메모(M   |
| 3월 26일 | 프릴 랩스커트                     |                             | 47,000           | 25    |     | 1,175,000    |                 |               |                     |                      |          | 조건부    |
|        |                             |                             |                  |       |     |              |                 |               |                     |                      |          | 상수(N   |
| 4월 1일  | 무광하드 케이스                    | 액세서리                        | 12,000           | 5     |     | 60,000       |                 |               |                     |                      |          | 데이터    |
| 4월 2일  | 무광하드 케이스                    |                             | 12,000           | 12    | 109 | 6 129,600    |                 |               |                     |                      | 6        | 개제 선   |
| 4월 5일  | 무광하드 케이스                    |                             | 12,000           | 12    | 109 | 129,600      |                 |               |                     |                      | Et.      | 선택 장   |
| 4월 7일  | 돌핀기모 맨투맨                    | 티셔츠                         | 25,000           | 5     |     | 125,000      |                 |               |                     |                      |          |        |
| 4월 10일 | 와이드네오 후드티                   |                             | 26,000           | 11    |     | 286,000      |                 |               |                     |                      |          |        |
| 4월 12일 | 돌핀기모 맨투맨                    |                             | 25,000           | 5     | 5%  | 5 118,750    |                 |               |                     |                      |          |        |
| 4월 15일 | 데일리파워업 티셔츠                  | 1                           | 20,000           | 13    |     | 260,000      |                 |               |                     |                      |          |        |
| 4월 17일 | 핀턱프릴 블라우스                   |                             | 76,000           | 50    | 109 | 6 3,420,000  |                 |               |                     |                      |          |        |
| 4월 20일 | 데일리파워업 티셔츠                  |                             | 20,000           | 20    |     | 400,000      |                 |               |                     |                      |          |        |
| 4월 22일 | 리본 연밸런스탑                    |                             | 23,000           | 30    |     | 690,000      |                 |               |                     |                      |          |        |
|        |                             |                             |                  |       |     |              |                 |               |                     |                      |          |        |
|        | 매충현황 판매실적                   | (+)                         |                  |       |     | 3.15         |                 |               |                     |                      |          |        |

# ② = 입력 후 ↑ - Ctrl+Enter→

## ① [찾기 및 선택] - [이동 옵션] 클릭 - '빈 셀' 선택

## 자동으로 '분류'의 빈칸에 값을 채우려면

|                       | 입입 페이지 테이어곳              |                                    | 데이더    | 83. 3 | (1) \$ (1) | 친 적립을 편이지다         | πi                      |                  |                  |              |
|-----------------------|--------------------------|------------------------------------|--------|-------|------------|--------------------|-------------------------|------------------|------------------|--------------|
| The w                 |                          | 11 - 7                             | 7 = =  | = 🖑 - | <b>B</b>   | 자 지장               | 1 點 조건부 서식 *            | 월 상업 ·           | ∑ · 7.7          | 2            |
| 불여넣기 <sup>태</sup> 변 * | 가 가 <u>ㅋ</u> - [1] -] (* | - <u>71</u> - <sup>182</sup><br>Ji |        | 目目目   | <b>.</b> . | - 96 + - • 68 - 69 | UV # 시의 *<br>UV 셀 스타일 * | 部 삭제 ~<br>臣 서식 - | · 정렬 및<br>· 필터 · | 찾기 및<br>선택 • |
| 클립보드 rg               | 글돌                       |                                    |        | 맞춤    |            | 표시 형식              | 스타일                     | 쳴                | 편집               | E 4          |
| C4                    |                          | =C4                                |        |       |            |                    |                         |                  |                  |              |
| A A                   | В                        | ç                                  | D      | E     | F          | G                  | н                       | J                | к                | L            |
|                       |                          | 매출                                 | 현황     |       |            |                    |                         |                  |                  |              |
| × <u>ao</u>           | 加平                       | 112                                | 5171   | 사라    | 하이유        | ni e               |                         |                  |                  |              |
| 1월 3일                 | 미니퍼프 원피스                 | 드레스                                | 78,000 | 2     | 202        | 156.000            |                         |                  |                  |              |
| 1월 3일                 | 체크원피스                    | =C4                                | 21.000 | 9     | 396        | 183,330            |                         |                  |                  |              |
| 1월 4일                 | 체크원피스                    |                                    | 21,000 | 16    |            | 336,000            |                         |                  |                  |              |
| 1월 7일                 | 라인여신 원피스                 |                                    | 41,000 | 8     | 1096       | 295,200            |                         |                  |                  |              |
| 1월 11일                | 실키드롭 원피스                 |                                    | 45,000 | 21    | 1096       | 850,500            |                         |                  |                  |              |
| 1월 14일                | 체크원피스                    |                                    | 21,000 | 20    | 5%         | 399,000            |                         |                  |                  |              |
| 1월 15일                | 코튼 원피스                   | 2                                  | 38,000 | 10    | 596        | 361,000            |                         |                  |                  |              |
| 1월 18일                | 체크원피스                    |                                    | 21,000 | 20    | 596        | 399,000            |                         |                  |                  |              |
| 1월 20일                | 코튼 원피스                   |                                    | 38,000 | 10    | 596        | 361,000            |                         |                  |                  |              |
| 1월 22일                | 스웨트팬츠                    | 바지                                 | 38,000 | 8     | 3%         | 294,880            |                         |                  |                  |              |
| 1월 23일                | 밴딩팬츠                     |                                    | 16,900 | 8     | 596        | 128,440            |                         |                  |                  |              |
| 1월 26일                | 아이스테님진                   |                                    | 38,000 | 15    |            | 570,000            |                         |                  |                  |              |
| : 1월 31일              | 초크워싱 팬츠                  | 1                                  | 54.000 | 7     |            | 378,000            |                         |                  |                  |              |
| 1.1                   |                          | (+)                                |        |       |            | 9 (B               |                         | antin i annu     |                  |              |

#### 2) 비어 있는 열만 찾아 내용 채우기

| 3 | 선택된 | 빈 | 셀 - | 마우스 | 오른쪽 | 버튼 | 클릭 | 후 | 삭제 | 클릭 | - 'ह | 행 전 | 1체' | 선택 | 후 | 확인 |
|---|-----|---|-----|-----|-----|----|----|---|----|----|------|-----|-----|----|---|----|

🔒 🗄 🗲 ' (\* ) 📾 🦉 🔒 김 희 🛅 🔿 🝸 후 매출현황xisx - Excel

| alla<br>T | <del>Х</del> . | 왕은 고딕          | ÷                                        | 11 - 가 개              | = =    | ≡ *⁄**                  | i v             | ۳ŀ        | +                | 間조건<br>[]] 고 / | [부 서식 * | 뭡≕삽입 ▾<br>℅ᄊᅖ, | Σ : 38 | 2             |  |
|-----------|----------------|----------------|------------------------------------------|-----------------------|--------|-------------------------|-----------------|-----------|------------------|----------------|---------|----------------|--------|---------------|--|
| 여날        | 7              | 가 가 <u>가</u> - | 图• 4.                                    | 71 - 1881 -           | ==     | = <u>•</u> = <u>•</u> = | · •             | - % , *.0 | .00<br>-0.0      | 同营业            | 스타일 ~   | 법 서식 *         | 정렬 및   | 발 찾기 및<br>서태· |  |
| 클립        | 보드 19          |                | 글꼴                                       | $r_{\rm H}$           |        | 맞춤                      | F <sub>20</sub> | 표시 형식     | $l_{\theta}^{-}$ | _              | 타일      | 설              | 편집     | 1             |  |
| 17        |                | 1.0            | $\sqrt{-f_x}$                            |                       |        |                         |                 |           |                  |                |         |                |        |               |  |
|           | A              | L.             | в                                        | с                     | D      | E                       | F               | G         |                  | н              | Ĩ.      | J              | к      | 1             |  |
| 1         | 월 23일          | 밴딩팬츠           |                                          |                       | 16,900 | 8                       | 5%              | 128,440   |                  |                |         |                |        |               |  |
| 1         | 월 26일          | 아이스테님진         |                                          |                       | 38,000 | 15                      |                 | 570,000   |                  |                |         |                |        |               |  |
| 1         | 월 31일          | 초크워싱 편2        | <u>s</u>                                 | 1                     | 54,000 | 7                       |                 | 378,000   |                  |                |         |                |        |               |  |
|           | 역 1일           | 하이웨이스트         | 삭제                                       | ? ×                   | 000    | 4                       | 396             | 54 320    |                  |                |         |                |        |               |  |
|           | 9억 5일          | 승리머 원성판        | ALTR.                                    |                       | 000    | 20                      | 10%             | 882,000   | -                |                |         |                |        |               |  |
|           | 2월 8일          | 아이스테님진         | - HO                                     |                       | 000    | 21                      | 1096            | 718,200   |                  |                |         |                |        |               |  |
| 2         | 월 11일          | 승리머 원성판        | 이 얼굴 전                                   | 목으로 떨기([])<br>큰 미기(an | 000    | 20                      | 1096            | 882,000   | -                |                |         |                |        |               |  |
| 2         | 월 15일          | 아이스데님진         |                                          | 포 물기(민)               | 000    | 21                      | 10%             | 718,200   | 1                |                |         |                |        |               |  |
| 3 2       | 월 20일          | 커팅스커트          | <ul> <li>영 신제</li> <li>○ 열 전체</li> </ul> | (E)<br>(C)            | 000    | 18                      |                 | 576,000   |                  |                |         |                |        |               |  |
|           | (원 2일          | 별로스커트          | 室바이                                      | 최소                    | 000    | 21                      | 595             | 638.400   |                  |                |         |                |        |               |  |
|           | 3월 3일          | 비조류 체크/        | - 12                                     | 31                    | 000    | 11                      | 596             | 271 700   | 3                |                |         |                |        |               |  |
|           | 2월 5일          | 사서랫 미니~        | 거리                                       | 1                     | 40,000 | 6                       |                 | 240.000   |                  |                |         |                |        |               |  |
|           | 2월 7일          | 미디 랜스커티        |                                          |                       | 28,000 | 3                       | 396             | 81.480    |                  |                |         |                |        |               |  |
| 3         | 월 10일          | 박주릉 체크:        | 거트                                       |                       | 26.000 | 20                      | 396             | 504,400   | 1                |                |         |                |        |               |  |
| 2         |                | 미수정화           | 파매신저                                     | 0                     |        |                         |                 |           | -                |                |         |                |        |               |  |

## ① 답 나올 셀 클릭 - =E5/F5 입력 후 Enter+]

달성률을 구하려면

| [발기] | < 기기 <u>끄</u> ・ | 回一 (**)              | <u>가</u> - 비장 · |           | <u>□</u> · <u></u> · % | • % %   | 7월 스타일 - | 월 서식 - 🏓 | 정렬 및 찾기 및<br>* 필터 * 선택 * |  |
|------|-----------------|----------------------|-----------------|-----------|------------------------|---------|----------|----------|--------------------------|--|
| 립보드  | r <sub>a</sub>  | 글꼴                   |                 | 맞         | 요. 표시 *                | 8식 ::   | 스타일      | 설        | 편집                       |  |
|      | * : X           | $\checkmark$ $f_X$ = | E5/F5           |           |                        |         |          |          |                          |  |
| A    | В               | C                    | D               | E         | F                      | G       | н        | 1        | J                        |  |
|      |                 |                      | 201             | 16년 판매실적  | 현황                     |         |          |          |                          |  |
|      |                 |                      |                 |           |                        |         |          |          |                          |  |
|      |                 |                      |                 |           |                        |         | 단위:천     | 원        |                          |  |
|      | 부서              | 제품분류                 | 담당자             | 2016년도 실적 | 2016년도 목표              | 달성률 (%) | 매출 비율    |          |                          |  |
|      | 식품영업부           | 정육                   | 이성원             | 500,000   | 550,QAD                | =E5/F5  |          |          |                          |  |
|      | 가전영업부           | 생활가전                 | 유재식             | 460,000   | 390,000                |         |          |          |                          |  |
|      | 패션영업부           | 잡화                   | 박명순             | 450,000   | 410,000                |         |          |          |                          |  |
|      | 식품영업부           | 수산물                  | 정준희             | 750,000   | 750,000                |         |          |          |                          |  |
|      | 가전영업부           | 대형가전                 | 전현모             | 1,100,000 | 1,000,000              | 2       |          |          |                          |  |
|      | 패션영업부           | 여성의류                 | 지성진             | 510,000   | 480,000                |         |          |          |                          |  |
|      | 식품영업부           | 냉동                   | 김용민             | 800,000   | 860,000                | 9       |          |          |                          |  |
|      | 패션영업부           | 남성의류                 | 이광순             | 600,000   | 700,000                |         |          |          |                          |  |
| _    | 합계              |                      |                 | 5,170,000 | 5,140,000              |         |          |          |                          |  |
|      |                 | Concentrate and      |                 |           |                        |         |          |          |                          |  |

## 3) 달성률 및 매출 비율 구하기

🖶 🗄 🐬 - 간 - 🗋 📾 🦉 🔒 - 과 🏨 🔟 🔿 🝸 후 - 매출현황xisx - Excel

파임 후 산업 페이지 레이아운 수식 데이터 것도 보기 🗘 어떤 작업을 위하시나요?

| A A     | 맑은 고딕                     | · 11 · 가 :      | <i>₁</i> = = : | = *?     |    | 숫자         |            | · · · · · · · · · · · · · · · · · · · | 여식 * | 입~산입 ~ | Σ· ٦<br>s | r P                |  |
|---------|---------------------------|-----------------|----------------|----------|----|------------|------------|---------------------------------------|------|--------|-----------|--------------------|--|
| 붙여발기 🥌  | 가 가 <u>가</u> - 🖽 - 🖉      | · <u>가</u> - 백합 | • = = :        | <u> </u> | -  | 💬 • % • 👸  | .00<br>÷.0 | 교 설 스타                                | 실 +  | 표·역세 · | · 정렬      | 및 찾기 및<br>네 · 선택 · |  |
| 클립보드 n  | 글물                        |                 | s              | 맟훔       | 5  | 표시 형식      | 15         | 스타일                                   |      | ų.     | 핀         | 집                  |  |
| D8      | • : × · fx                | 45000           |                |          |    |            |            |                                       |      |        |           |                    |  |
| A IN    | в                         | C               | D              | E        | F  | G          |            | н                                     | Ť    | J      | ĸ         | ) L                |  |
| 1       |                           | 매출              | 현황             |          |    |            |            |                                       |      |        |           |                    |  |
| 3 주문일   | 제품                        | ▼ 분류 ▼          | 단가 👻           | 수량 🗸     | 할인 | 월 - 미술 -   |            |                                       |      |        |           |                    |  |
| 4 1월 공나 | 텍스트 오름자순 정렬(6)            |                 | 78,000         | 2        |    | 156,000    |            |                                       |      |        |           |                    |  |
| 5 1월 훠  | 텍스트 내림자순 정렬(Q)            |                 | 21,000         | 9        | 39 | 6 183,330  |            |                                       |      |        |           |                    |  |
| 6 1월    | 색 기준 정렬(1)                |                 | 21,000         | 16       |    | 336,000    |            |                                       |      |        |           |                    |  |
| 7 1월 😴  | "분류"에서 골타 하지( <u>c</u> )" |                 | 41,000         | 8        | 10 | 86 295,200 |            |                                       |      |        |           |                    |  |
| 8 1월    | 산 기존 필락(6)                | 16              | 45,000         | 21       | 10 | 850,500    |            |                                       |      |        |           |                    |  |
| 9 1월    | 텍스트 필터(F)                 | 30              | 21,000         | 20       | 59 | 6 399,000  |            |                                       |      |        |           |                    |  |
| 1월      | 24.48                     | 0               | 38,000         | 10       | 59 | 6 361,000  |            |                                       |      |        |           |                    |  |
| 1 1월    |                           | P               | 21,000         | 20       | 59 | 6 399,000  |            |                                       |      |        |           |                    |  |
| 2 1월    | ■ (모두 선택)<br>             |                 | 38,000         | 10       | 59 | 6 361,000  |            |                                       |      |        |           |                    |  |
| 3 1월    |                           |                 | 38,000         | 8        | 39 | 6 294,880  |            |                                       |      |        |           |                    |  |
| 4 1월    | - 🖸 스커트                   |                 | 16,900         | 8        | 59 | 6 128,440  |            |                                       |      |        |           |                    |  |
| 5 1월    | - : 액세서리                  |                 | 38,000         | 15       |    | 570,000    |            |                                       |      |        |           |                    |  |
| ic 1≌   | ~ [] 니제스                  |                 | 54.000         | 7        |    | 378,000    | 1          |                                       |      |        |           |                    |  |
| 10      |                           |                 |                |          |    |            | 4          |                                       |      |        |           |                    |  |

🖬 🆽 🐤 - 🗁 🖆 🥵 🗟 긣 훠 📰 🔿 🍸 🐖 배출현황xisx - Excel 파일 홈 삽입 패이지 레이아웃 수식 데이터 검토 보기 🔉 어떤 작업을 원하시나요?

## 18 이젠 정시퇴근이다! - 단축키 활용부터 스파크라인까지

이성원 🗊

이성원 🖬 -

## ① 답 나올 셀 클릭 - =E5/E13 입력 후, [E13]셀을 절대 참조 설정(码) ② 자동채우기 핸들을 이용해 나머지 값 채운 후, [표시형식]그룹 - % 클릭

| 1<br>2<br>2<br>9<br>9<br>9<br>9 | ж<br>њ-    | - 11                                                                                                    | 가가         | = = *     |           | · · · · · | 웹 조건부 서식 ·<br>፲⁄፻표 서식 · | \$# 삼업 -<br>\$* 삭제 - |            |      |
|---------------------------------|------------|----------------------------------------------------------------------------------------------------|------------|-----------|-----------|-----------|-------------------------|----------------------|------------|------|
|                                 | 8 4 4 11 - | 19211212                                                                                                    | 1 - m •    |           |           | 0.6-00    | 실 스타일·<br>· Fig.        | 표 서식 -               | · 필터 · 선택· |      |
| 동민포도                            | - 19       | 22                                                                                                    |            | 28        | 표시 동      | 59        | 그다일                     | 옐                    | 也但         | ^    |
| E13                             | * : ×      | $\checkmark f_X =$                                                                                              | E5/\$E\$13 |           |           |           |                         |                      |            | ř    |
| AA                              | В          | С                                                                                                    | D          | E         | F         | G         | Н                       | 1                    | J          |      |
| 1                               |            |                                                                                                    | 20         | 16년 판매실적  | 현황        |           |                         |                      |            |      |
| 2                               |            |                                                                                                    |            |           |           |           |                         |                      |            |      |
| 3                               |            |                                                                                                    |            |           |           |           | 단위:천                    | 원                    |            |      |
| 4                               | 부서         | 제품분류                                                                                                    | 담당자        | 2016년도 실적 | 2016년도 목표 | 달성률 (%)   | ) 매출 비율                 |                      |            |      |
| 5                               | 식품영업부      | 정육                                                                                                    | 이성원        | 500,000   | 550,000   | 91        | 1% =E5/\$£\$13          |                      |            |      |
| 6                               | 가전영업부      | 생활가전                                                                                                    | 유재식        | 460,000   | 390,000   | 118       | 3%                      |                      |            |      |
| 7                               | 패션영업부      | 잡화                                                                                                    | 박명순        | 450,000   | 410,000   | 110       | )%                      |                      |            |      |
| 8                               | 식품영업부      | 수산물                                                                                                    | 정준희        | 750,000   | 750,000   | 100       | )%                      |                      |            |      |
| 9                               | 가전영업부      | 대형가전                                                                                                    | 전현모        | 1,100,000 | 1,000,000 | 110       | )%                      |                      |            |      |
| 10                              | 패션영업부      | 여성의류                                                                                                    | 지성진        | 510,000   | 480,000   | 106       | 5%                      |                      |            |      |
| 11                              | 식품영업부      | 냉동                                                                                                    | 김용민        | 800,000   | 860,000   | 93        | 3%                      |                      |            |      |
| 12                              | 패션영업부      | 남성의류                                                                                                    | 이광순        | 600,000   | 700,000   | 86        | 3%                      |                      |            |      |
| 13                              | 합계         |                                                                                                    |            | 5,170,000 | 5,140,000 |           |                         |                      |            |      |
| 14                              |            |                                                                                                    |            |           |           |           |                         |                      |            |      |
|                                 | 매춘혀화       | 판매실적                                                                                                    |            |           |           | 3 51      |                         |                      |            |      |
| 자즈 환                            | 1          | the off here is a second second second second second second second second second second second second second se | U          |           |           |           | m                       | (m) (11)             |            | 100% |

### ② 자동채우기 해들을 이용해 나머지 값 채운 후 [표시형식]그룹 - % 클릭

파일 홈 삽입 페이지 레이아웃 수식 데이터 검토 보기 🗘 어떤 작업을 원하시나요?

매출 비율을 구하려면

| (1)<br>물이넣기<br>클립보5 | メ<br>■ -<br>メ オオユ・<br>■ 5 | + 11<br>· ⊞ - <mark>⊘</mark> - j<br>⊒≌ | • 가 가<br><u>가</u> • 백취 •<br><sub>54</sub> | = =       |           | · *** ***<br>• *** ***<br>84 % | 조건부 서식 *<br>표 서식 *<br>별 스타일 *<br>스타일 | 월= 삽입 ·<br>돕 <sup>×</sup> 삭제 ·<br>臣 서식 ·<br>절 | ∑ · 궁종 ♀ 정렬 및 찾기 및 · 필터 · 선택 ·<br>편집 |    |
|---------------------|---------------------------|----------------------------------------|-------------------------------------------|-----------|-----------|--------------------------------|--------------------------------------|-----------------------------------------------|--------------------------------------|----|
| G5                  | • 1 ×                     | . fx =                                 | E5/F5                                     |           |           |                                |                                      |                                               |                                      | ×  |
| A                   | в                         | С                                      | D                                         | E         | F         | G                              | Н                                    | T - T                                         | J                                    |    |
| 1                   |                           |                                        | 201                                       | 16년 판매실적  | 현황        |                                |                                      |                                               |                                      |    |
| 2                   |                           |                                        |                                           |           |           |                                | 단위:천                                 | 원                                             |                                      |    |
| 4                   | 부서                        | 제품분류                                   | 담당자                                       | 2016년도 실적 | 2016년도 목표 | 달성률 (%)                        | 매출 비율                                |                                               |                                      |    |
| 5                   | 식품영업부                     | 정육                                     | 이성원                                       | 500,000   | 550,000   | 91%                            |                                      |                                               |                                      |    |
| 6                   | 가전영업부                     | 생활가전                                   | 유재식                                       | 460,000   | 390,000   | 118%                           |                                      |                                               |                                      |    |
| 7                   | 패션영업부                     | 잡화                                     | 박명순                                       | 450,000   | 410,000   | 110%                           |                                      |                                               |                                      |    |
| 8                   | 식품영업부                     | 수산물                                    | 정준희                                       | 750,000   | 750,000   | 100%                           |                                      |                                               |                                      |    |
| 9                   | 가전영업부                     | 대형가전                                   | 전현모                                       | 1,100,000 | 1,000,000 | 110%                           |                                      |                                               |                                      |    |
| 10                  | 패션영업부                     | 여성의류                                   | 지성진                                       | 510,000   | 480,000   | 106%                           |                                      |                                               |                                      |    |
| 11                  | 식품영업부                     | 냉동                                     | 김용민                                       | 800,000   | 860,000   | 93%                            |                                      |                                               |                                      |    |
| 12                  | 패션영업부                     | 남성의류                                   | 이광순                                       | 600,000   | 700,000   | 86%                            |                                      |                                               |                                      |    |
| 13                  | 합계                        |                                        |                                           | 5,170,000 | 5,140,000 | Ĭ                              |                                      |                                               |                                      |    |
| 14                  |                           |                                        |                                           |           |           |                                |                                      |                                               |                                      |    |
|                     | 매출현황                      | 판매실적                                   | (+)                                       |           |           | 1                              |                                      |                                               |                                      | F. |

|      | 85       | • 🔄 🗋 🛛      | 🗃 🥞 🖻 🗎        | 과 학 🖬            | 0 🝸 🔹 💵   | 출현황 xisx - Excel                        |                    |                       | 이성원      | <b>68</b> — C                |        |
|------|----------|--------------|----------------|------------------|-----------|-----------------------------------------|--------------------|-----------------------|----------|------------------------------|--------|
| 파일   | 훕        | 삽입 픠         | 이지 레이아웃        | 수식 데             | 이터 검토 보   | 기 🖓 어떤 작업                               | 을 원하시나요?           |                       |          |                              | Я      |
| -    | <u>ж</u> | 58           | + 1            | 1 * 가 카          | ≡≡ .      | 11년 11년 11년 11년 11년 11년 11년 11년 11년 11년 | -                  |                       | \$* 삼입 * | Σ· τγ ρ                      | į.     |
| 붙여넣기 | - EE     | 가 <u>가</u> - |                | 71 - 배청 -        | ≡≡≡ ⊡     | 🗉 • 🖓 • %                               | • *:8 *8           | / 표 지식 *<br>/ 셀 스타일 * | &^ 삭제 *  | · 정렬 및 찾기 및<br>◆ · 필터 · 선택 · | ų<br>- |
| 클립보  | E na     |              | 글꼴             | $\Gamma_{\rm H}$ | 맞춤        | To IL                                   | ष्ठेथ <sub>फ</sub> | 스타일                   | 설        | 편집                           |        |
| G5   |          |              | √ <i>f</i> x = | =E5/F5           |           |                                         |                    |                       |          |                              |        |
| A    |          | в            | С              | D                | E         | E                                       | G                  | н                     | 1 1      | J                            | 1      |
| 1    |          |              |                | 201              | 16년 판매실적  | 현황                                      |                    |                       |          |                              |        |
| 2    |          |              |                |                  |           |                                         |                    |                       |          |                              |        |
| 3    |          |              |                |                  |           |                                         |                    | 단위:천                  | 원        |                              |        |
| 4    |          | 부서           | 제품분류           | 담당자              | 2016년도 실적 | 2016년도 목표                               | 달성률 (%)            | 매출 비율                 | ł        |                              |        |
| 5    | 식        | 품영업부         | 정육             | 이성원              | 500,000   | 550,000                                 | 911                | %                     |          |                              |        |
| 6    | 가        | 전영업부         | 생활가전           | 유재식              | 460,000   | 390,000                                 | 118                | %                     |          |                              |        |
| 7    | 패        | 션영업부         | 잡화             | 박명순              | 450,000   | 410,000                                 | 110                | %                     |          |                              |        |
| 8    | 식        | 품영업부         | 수산물            | 정준희              | 750,000   | 750,000                                 | 100                | %                     |          |                              |        |
| 9    | 가        | 전영업부         | 대형가전           | 전현모              | 1,100,000 | 1,000,000                               | 110                | %                     |          |                              |        |
| 10   | 패        | 선영업부         | 여성의류           | 지성진              | 510,000   | 480,000                                 | 106                | %                     |          |                              |        |
| 11   | 식        | 품영업부         | 냉동             | 김용민              | 800,000   | 860,000                                 | 93                 | %                     |          |                              |        |
| 12   | 패        | 선영업부         | 남성의류           | 이광순              | 600,000   | 700,000                                 | 86                 | %                     |          |                              |        |
|      |          | 1.017.01 000 | 1              | 1                | 1         |                                         |                    | Y                     |          |                              |        |

18 이젠 정시퇴근이다! - 단축키 활용부터 스파크라인까지

이성원 田

A 39

#### 🕞 🖽 与• 큰 - 🗋 🚅 🦓 🔃 및 희 🇊 🔿 🍸 • 스파크라인 매출분석 xisx • Excel 이성원 (王) 파일 홈 삼입 페이지 레이아웃 수식 데이터 검토 보기 🗘 어떤 작업을 원하시나요? ▲・▲・古・ ▲・古・ ▲● 추전 ▲・古・ ▲・古・ 本트 ●・ビ・★・ ・ 교 꺾은선형 👎 슬라이서 📅 🐼 🚔 스토어 2 7 24 Ω 10. 3 2 모두시간 표시 막태 표 일러스트 레이션 \* 하내 추가 기능 \* 링크 텍스트 기호 추천 교버 테이블 피벗 테이블 # 추가 기능 자트 反 투어 스파크라인 핑터 리크 선 스파크라인 × = × fx fx Η4 스파크라인은 단일 썰에 표시되는 미니 자트로, 선택 영역의 각 데이터 행을 표현합니다. Δ B C DE F G 1 к 1 영업 매출 분석 1 (단위:천원) 2 성명 매출추이 1월 2월 4월 5월 6월 3월 4 이성원 13,000 14,000 17,000 16,000 17,000 18,000 유재식 24,000 15,000 16 500 16 500 15,000 17 000 박명순 6.000 8,000 4.000 5.000 4,000 7,000 정준희 9 000 10,000 7 000 5.500 4 000 7 000 전현모 9,000 10.000 9.000 10.000 9.000 8.000 지성진 8.000 6.000 8.000 11.000 8.000 13.000 a 10 김용민 3.000 1.000 3,000 2 000 2 000 2 000 이광순 13,000 5,000 9,000 15,000 9,000 15,000 12 이나리 10,000 1 000 13,000 14 000 13,000 11.000 13 합계 93,000 66,000 85,500 100,000 85,500 95,500 14 15 16 Sheet1 $(\pm)$ E [4] 준비 🔠

#### 2) 꺾은선형 스파크라인 삽입

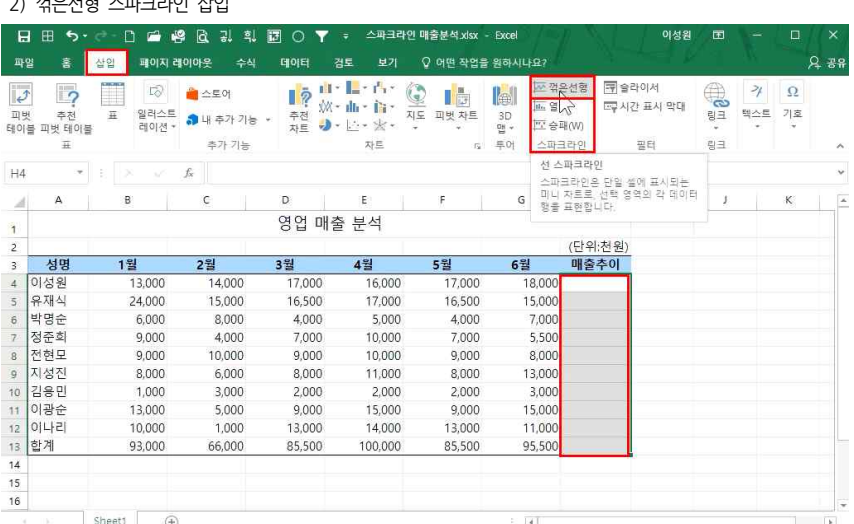

- 22 -

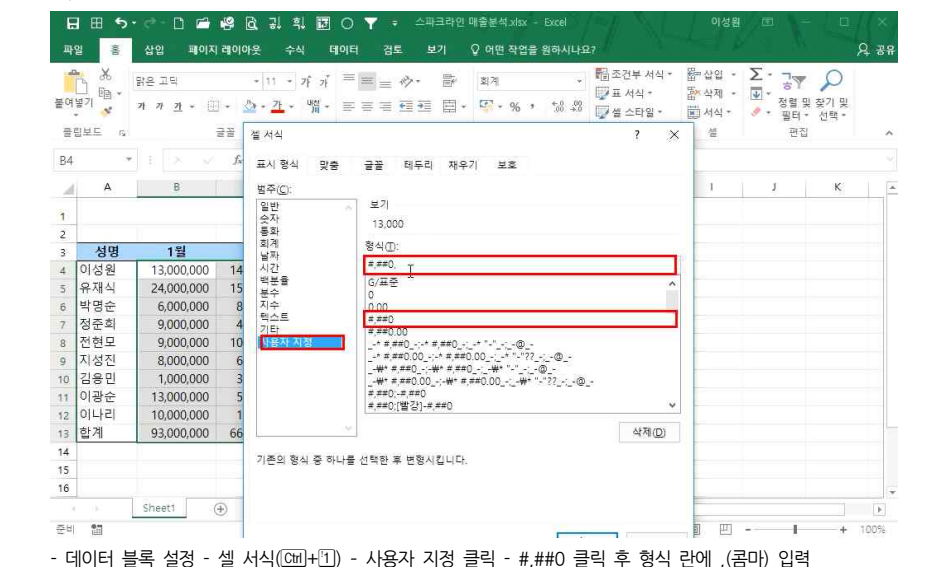

## 4. 스파크라인

1) 높은 금액의 단위 생략

## ③ '매출추이'에 스파크라인이 삽입된 것을 확인할 수 있으며, [스파크라인 도구] - [디자인]탭 - [종류]그룹에서 선 /열/승패를 선택하여 원하는 유형 지정 가능

| щ   | 일 홈                    | 삽입 폐(             | 이지 레이아웃 수                                     | 식 데이터            | 검토 보기       | 티자인    | ♀ 어떤 작업 | 을 원하시나요? | - 1 K.              | 1 | ۶                              | <del>5</del> 육방 |
|-----|------------------------|-------------------|-----------------------------------------------|------------------|-------------|--------|---------|----------|---------------------|---|--------------------------------|-----------------|
| 데이편 | ≫ 년<br>이터<br>입~<br>크라인 | 역 승택<br>(W)<br>종류 | T [ 높은점 ] :<br>- [ 낮은점 ] :<br>- 응수점 ] :<br>표시 | 첫점<br>마지막점<br>표식 | $\sim \sim$ |        | ✓ ✓     |          | 스파크라인 색 *<br>표식 색 * |   | 린그를<br>김그를 해제<br>/ 지우기 ~<br>그름 |                 |
| H4  |                        |                   | √ f <sub>x</sub>                              |                  |             |        |         |          |                     |   |                                | *               |
| 1   | А                      | В                 | c                                             | D                | E           | E      | G       | н        | 1                   | 1 | к                              | -               |
| 1   |                        |                   |                                               | 영업 마             | l출 분석       |        |         |          |                     |   |                                | -               |
| 2   |                        |                   |                                               |                  |             |        |         | (단위:천원)  |                     |   |                                |                 |
| 3   | 성명                     | 1월                | 2월                                            | 3월               | 4월          | 5월     | 6월      | 매출추이     |                     |   |                                |                 |
| 4   | 이성원                    | 13,0              | 00 14,000                                     | 17,000           | 16,000      | 17,000 | 18,000  | ~        |                     |   |                                |                 |
| 5   | 유재식                    | 24,0              | 00 15,000                                     | 16,500           | 17,000      | 16,500 | 15,000  | 1        |                     |   |                                |                 |
| 6   | 박명순                    | 6,0               | 00 8,000                                      | 4,000            | 5,000       | 4,000  | 7,000   | ~        |                     |   |                                |                 |
| 7   | 정준희                    | 9,0               | 00 4,000                                      | 7,000            | 10,000      | 7,000  | 5,500   | $\sim$   |                     |   |                                |                 |
| 8   | 전현모                    | 9,0               | 00 10,000                                     | 9,000            | 10,000      | 9,000  | 8,000   | ~~       |                     |   |                                |                 |
| 9   | 지성진                    | 8,0               | 00 6,000                                      | 8,000            | 11,000      | 8,000  | 13,000  | $\sim$   |                     |   |                                |                 |
| 10  | 김용민                    | 1,0               | 00 3,000                                      | 2,000            | 2,000       | 2,000  | 3,000   | $\sim$   |                     |   |                                |                 |
| 11  | 이광순                    | 13,0              | 00 5,000                                      | 9,000            | 15,000      | 9,000  | 15,000  | $\sim$   |                     |   |                                |                 |
| 12  | 이나리                    | 10,0              | 00 1,000                                      | 13,000           | 14,000      | 13,000 | 11,000  | ~        |                     |   |                                |                 |
| 13  | 합계                     | 93,0              | 00 66,000                                     | 85,500           | 100,000     | 85,500 | 95,500  | $\sim$   |                     |   |                                |                 |
| 14  |                        |                   |                                               |                  |             |        |         |          |                     |   |                                |                 |
| 15  |                        |                   |                                               |                  |             |        |         |          |                     |   |                                |                 |
| 16  |                        |                   |                                               |                  |             |        |         |          |                     |   |                                | -               |
|     | 10-C                   | Sheet1            | (+)                                           |                  |             |        | : [4]   |          |                     |   |                                | Þ               |
| 준비  | 23                     |                   |                                               |                  |             |        |         | Ⅲ        | I II -              | 1 | + 7                            | 100%            |

日田 与· 큰 🏽 📽 🗟 광 획 🔟 〇 🍸 🔹 스파크라인 매출분석xixx - E. 이성원 🖽 🗕 🗆 🗙

## ② 데이터 범위 지정 - 확인 클릭

| ्र<br>म्<br>म् | · 주천<br>물 피빗 테이램<br>표 | 표 일러스트<br>레이션· | <ul> <li>해 스토어</li> <li>해 내 주가 기능</li> <li>추가 기능</li> </ul> | · 주전<br>자트 · · | 비나 (아이 (오))<br>네너 (아이 (아이 (아이))<br>신 (아이 (아이))<br>자트<br>자트 | 피빗 차트      | 1881 월<br>30<br>명· 원<br>투어 | 전 꺾은선형<br>도 열<br>도 승패(W)<br>스파크라인 | 국사       | 라이서<br>간 표시 막데<br>필터                  | <br>201 - 10<br>201 - 10 | 7/<br>텍스트<br>· | Ω<br>기호<br>* |    |
|----------------|-----------------------|----------------|-------------------------------------------------------------|----------------|------------------------------------------------------------|------------|----------------------------|-----------------------------------|----------|---------------------------------------|--------------------------|----------------|--------------|----|
| B4             |                       |                | $f_X$                                                       |                | 스파크라이 만들기                                                  | r          |                            | 7 X                               |          |                                       |                          |                |              |    |
| 1              | А                     | В              | с                                                           | D              |                                                            |            |                            |                                   |          | 3                                     | J                        |                | к            |    |
| 1              |                       |                |                                                             | 영업 매결          | 데이터 범위(D):                                                 | B4:G13     |                            | ŕ                                 | ]<br>처위) | · · · · · · · · · · · · · · · · · · · |                          |                |              |    |
| 2              | 성명                    | 1뭑             | 2월                                                          | 3뭑             | 스카니그 카니이 두 배호                                              | 1 학 외치 서태  |                            |                                   | 10 H     |                                       |                          |                |              |    |
|                | 이성원                   | 13.000         | 14.000                                                      | 17.000         |                                                            |            |                            |                                   |          |                                       |                          |                |              |    |
|                | 유재식                   | 24,000         | 15,000                                                      | 16,500         | 취직 범취(山): 3                                                | 5H54:5H515 |                            | 1                                 |          |                                       |                          |                |              |    |
| 5              | 박명순                   | 6,000          | 8,000                                                       | 4,000          |                                                            |            | _                          |                                   |          |                                       |                          |                |              |    |
| 1.             | 정준희                   | 9,000          | 4,000                                                       | 7,000          |                                                            | -          | 부인<br>·                    | 취소                                | 1        |                                       |                          |                |              |    |
|                | 전현모                   | 9,000          | 10,000                                                      | 9,000          | 10,000                                                     | 9,000      | 1. 8,                      | 000                               |          |                                       |                          |                |              |    |
|                | 지성진                   | 8,000          | 6,000                                                       | 8,000          | 11,000                                                     | 8,000      | 13,                        | 000                               |          |                                       |                          |                |              |    |
| 0              | 김용민                   | 1,000          | 3,000                                                       | 2,000          | 2,000                                                      | 2,000      | З,                         | 000                               |          |                                       |                          |                |              |    |
| 1              | 이광순                   | 13,000         | 5,000                                                       | 9,000          | 15,000                                                     | 9,000      | 15,                        | 000                               |          |                                       |                          |                |              |    |
| 2              | 이나리                   | 10,000         | 1,000                                                       | 13,000         | 14,000                                                     | 13,000     | 11,                        | 000                               |          |                                       |                          |                |              |    |
| 3              | 합계                    | 93,000         | 66,000                                                      | 85,500         | 100,000                                                    | 85,500     | 95,                        | 500                               |          |                                       |                          |                |              |    |
| ŧ              |                       |                |                                                             |                |                                                            |            |                            |                                   |          |                                       |                          |                |              |    |
| 5              |                       |                |                                                             |                |                                                            |            |                            |                                   |          |                                       |                          |                |              |    |
| 6              |                       |                |                                                             |                |                                                            |            |                            |                                   |          |                                       |                          |                |              |    |
|                |                       | Sheet1 (4      | F)                                                          |                |                                                            |            | 14                         |                                   |          |                                       |                          |                |              | E. |

① 범위 지정 - [삽입]탭 - [스파크라인]그룹 - [꺾은선형] 클릭

⑤ [스파크라인 도구] - [디자인]탭 - [스타일]그룹 - 표식 색▼ - 높은 점/낮은 점 등 선택하여 원하는 색상 지정

| 편(<br>-파= | 집 ~ · | (W) (<br>종류 | □ 음수 점 □ 표성<br>표시 | 4      |         | -      | 스타일    | * <u>2</u> | '음수점(N) →<br>'표식(M) →    | · 《지우기 ·<br>그룹 ^   |
|-----------|-------|-------------|-------------------|--------|---------|--------|--------|------------|--------------------------|--------------------|
| H4        |       |             | fx                |        |         |        |        |            | 높은 점(出) →                | 테마 색               |
| 14        | A     | В           | с                 | D      | E       | F      | G      | н          | [ 낮믬√숭(山) ♪<br>' 저전(r) → |                    |
| 1         |       |             |                   | 영업 매출  | 출 분석    |        |        | D          | · 마지막 점(P) ·             |                    |
| 2         | _     |             |                   |        |         |        |        | (단위:천원)    |                          |                    |
| 3         | 성명    | 1월          | 2월                | 3월     | 4월      | 5월     | 6월     | 매출추이       |                          | 표준색                |
| 4         | 이성원   | 13,000      | 14,000            | 17,000 | 16,000  | 17,000 | 18,000 | ~          |                          |                    |
| 5         | 유재식   | 24,000      | 15,000            | 16,500 | 17,000  | 16,500 | 15,000 |            |                          | 😵 다른 색( <u>M</u> ) |
| 6         | 박명순   | 6,000       | 8,000             | 4,000  | 5,000   | 4,000  | 7,000  |            |                          |                    |
| 7         | 정준희   | 9,000       | 4,000             | 7,000  | 10,000  | 7,000  | 5,500  |            |                          |                    |
| 8         | 전현모   | 9,000       | 10,000            | 9,000  | 10,000  | 9,000  | 8,000  |            |                          |                    |
| 9         | 지성진   | 8,000       | 6,000             | 8,000  | 11,000  | 8,000  | 13,000 |            |                          |                    |
| 10        | 김용민   | 1,000       | 3,000             | 2,000  | 2,000   | 2,000  | 3,000  |            |                          |                    |
| 11        | 이광순   | 13,000      | 5,000             | 9,000  | 15,000  | 9,000  | 15,000 |            |                          |                    |
| 12        | 이나리   | 10,000      | 1,000             | 13,000 | 14,000  | 13,000 | 11,000 |            |                          |                    |
| 13        | 합계    | 93,000      | 66,000            | 85,500 | 100,000 | 85,500 | 95,500 |            |                          |                    |
| 14        |       |             |                   |        |         |        |        |            |                          |                    |
| 15        |       |             |                   |        |         |        |        |            |                          |                    |
|           |       |             |                   |        |         |        |        |            |                          |                    |

## ④ [스파크라인 도구] - [디자인]탭 - [표시]그룹에서 높은 점/낮은 점을 선택하여 원하는 유형 지정 가능

파일 홈 삼입 페이지 레이아웃 수식 테이터 검토 보기 디자인 🖓 어떤 작업을 원하시나요?

스파크라인 도구 스파크라인 매출분석 xisx - E. 이성원 표

日 🖽 🖘 🔄 🗅 🖆 🥵 🗟 긞 획 🖬 🔿 🝸 🍷

가능

| 빡   | 걸 홈                         | 삼입 페이지       | 레이아웃 수식                                  | 데이터 검            | 토 보기                      | 디자인                   | Q 어떤 작  | 업을 원하시나! | B.?                    |       | R                           | - <del>3</del> 1 | ł |
|-----|-----------------------------|--------------|------------------------------------------|------------------|---------------------------|-----------------------|---------|----------|------------------------|-------|-----------------------------|------------------|---|
| 비면  | )<br>비타 전<br>입 <sup>+</sup> | 명<br>(종) (종) | 월 높은 점 □ 첫<br>□ 丈은 점 □ 마?<br>□ 음수 점 □ 표· | a<br>nera biqueb | ր տ <mark>ե</mark> ղոյեց։ | <mark>սե</mark> զոյել | հերդեսի | upshil : | ☑ 스파크라인 색 *<br>▋표식 색 * | • # 1 | 린 그를<br>답 그를 해제<br>•/ 지우기 · |                  |   |
| :파크 | 1라인<br>                     | 종류           | 표시                                       |                  |                           |                       | 스타일     |          |                        |       | 그름                          | ~                |   |
| H4  |                             |              | $f_{x}$                                  |                  |                           |                       |         |          |                        |       |                             | ×                |   |
| 14  | А                           | В            | C                                        | D                | E                         | F                     | G       | н        | 3                      | J     | к                           | Ē                | ŝ |
| 1   |                             |              |                                          | 영업 매출            | 분석                        |                       |         |          |                        |       |                             |                  |   |
| 2   |                             |              |                                          |                  |                           |                       |         | (단위:천웅   | la l                   |       |                             |                  |   |
| 3   | 성명                          | 1월           | 2월                                       | 3월               | 4월                        | 5월                    | 6월      | 매출추이     | -/                     |       |                             |                  |   |
| 4   | 이성원                         | 13,000       | 14,000                                   | 17,000           | 16,000                    | 17,000                | 18,000  |          |                        |       |                             |                  |   |
| 5   | 유재식                         | 24,000       | 15,000                                   | 16,500           | 17,000                    | 16,500                | 15,000  |          |                        |       |                             |                  |   |
| 6   | 박명순                         | 6,000        | 8,000                                    | 4,000            | 5,000                     | 4,000                 | 7,000   | -        |                        |       |                             |                  |   |
| 7   | 정준희                         | 9,000        | 4,000                                    | 7,000            | 10,000                    | 7,000                 | 5,500   |          |                        |       |                             |                  |   |
| 8   | 전현모                         | 9,000        | 10,000                                   | 9,000            | 10,000                    | 9,000                 | 8,000   | -        |                        |       |                             |                  |   |
| 9   | 지성진                         | 8,000        | 6,000                                    | 8,000            | 11,000                    | 8,000                 | 13,000  |          |                        |       |                             |                  |   |
| 10  | 김용민                         | 1,000        | 3,000                                    | 2,000            | 2,000                     | 2,000                 | 3,000   | _        |                        |       |                             |                  |   |
| 11  | 이광순                         | 13,000       | 5,000                                    | 9,000            | 15,000                    | 9,000                 | 15,000  |          |                        |       |                             |                  |   |
| 12  | 이나리                         | 10,000       | 1,000                                    | 13,000           | 14,000                    | 13,000                | 11,000  |          |                        |       |                             |                  |   |
| 13  | 합계                          | 93,000       | 66,000                                   | 85,500           | 100,000                   | 85,500                | 95,500  |          |                        |       |                             |                  |   |
| 14  |                             |              |                                          |                  |                           |                       |         |          | -                      |       |                             |                  |   |
| 15  |                             |              |                                          |                  |                           |                       |         |          |                        |       |                             |                  |   |
| 16  |                             |              |                                          |                  |                           |                       |         |          |                        |       |                             |                  |   |
|     | 100                         | Sheet1 (-    | F)                                       |                  |                           |                       | E 141   |          |                        |       |                             | •                |   |

日田 与· 큰 🗅 🖆 🥵 🗟 및 획 🐻 〇 平 = 스피크라인 도구 스페크라인 매출분석 xixx - E. 이성원 🗉 - O ×

# - 1개의 스파크라인 삭제: [스파크라인 도구] - [디자인]탭 - [그룹]그룹 - [지우기]▼ 클릭 - [선택한 스파크라인

| щ                | 열 훕                      | 삽입 페이지               | 레이아웃 수식                                        | 데이터      | 검토 보기   | 티자인    | Q 어떤 작업 | 을 원하시나요?     |                     |     | ۶                                 | 다.<br>2 윤 문 문         |
|------------------|--------------------------|----------------------|------------------------------------------------|----------|---------|--------|---------|--------------|---------------------|-----|-----------------------------------|-----------------------|
| 부가 데인<br>편<br>스파 | > 전<br>이터 선<br>입·<br>리라인 | 1111 역<br>역 승패<br>중류 | ☑ 높은 점 □ 첫<br>☑ 낮은 점 □ 마7<br>□ 음수 점 □ 표4<br>표시 | 점<br>지막점 | $\sim$  |        | ✓ ✓ ✓   |              | 스파크라인 색 *<br>표식 색 * | a · | 린 그를<br>김 그를 해제<br>지우기 •<br>선택한 : | <mark> </mark><br>스파크 |
| H6               | ×                        |                      | fx                                             |          |         |        |         |              |                     |     | <ul> <li>선택</li> </ul>            | 츠파크                   |
| - 24             | А                        | в                    | c                                              | D        | E       | F      | G       | н            | 1                   | J   | к                                 |                       |
| 1                |                          |                      |                                                | 영업 매결    | 출 분석    |        |         |              |                     |     |                                   |                       |
| 2                |                          |                      |                                                |          |         |        |         | (단위:천원)      |                     |     |                                   |                       |
| 3                | 성명                       | 1월                   | 2월                                             | 3월       | 4월      | 5월     | 6월      | 매출추이         |                     |     |                                   |                       |
| 4                | 이성원                      | 13,000               | 14,000                                         | 17,000   | 16,000  | 17,000 | 18,000  | ~            |                     |     |                                   |                       |
| 5                | 유재식                      | 24,000               | 15,000                                         | 16,500   | 17,000  | 16,500 | 15,000  | 1            |                     |     |                                   |                       |
| 6                | 박명순                      | 6,000                | 8,000                                          | 4,000    | 5,000   | 4,000  | 7,000   | ~~           |                     |     |                                   |                       |
| 7                | 정준희                      | 9,000                | 4,000                                          | 7,000    | 10,000  | 7,000  | 5,500   | $\sim$       |                     |     |                                   |                       |
| 8                | 전현모                      | 9,000                | 10,000                                         | 9,000    | 10,000  | 9,000  | 8,000   | $\sim$       |                     |     |                                   |                       |
| 9                | 지성진                      | 8,000                | 6,000                                          | 8,000    | 11,000  | 8,000  | 13,000  | $\checkmark$ |                     |     |                                   |                       |
| 10               | 김용민                      | 1,000                | 3,000                                          | 2,000    | 2,000   | 2,000  | 3,000   | $\sim$       |                     |     |                                   |                       |
| 11               | 이광순                      | 13,000               | 5,000                                          | 9,000    | 15,000  | 9,000  | 15,000  | $\checkmark$ |                     |     |                                   |                       |
| 12               | 이나리                      | 10,000               | 1,000                                          | 13,000   | 14,000  | 13,000 | 11,000  | V            |                     |     |                                   |                       |
| 13               | 합계                       | 93,000               | 66,000                                         | 85,500   | 100,000 | 85,500 | 95,500  | ~~           |                     |     |                                   |                       |
| 14               |                          |                      |                                                |          |         |        |         |              |                     |     |                                   |                       |
| 15               |                          |                      |                                                |          |         |        |         |              |                     |     |                                   |                       |
| 16               |                          |                      |                                                |          |         |        |         |              |                     |     |                                   |                       |
|                  | 0.0                      | Sheet1 (             | ÷                                              |          |         |        | E [4]   |              |                     |     |                                   | F                     |
| 준비               | 9.7                      |                      |                                                |          |         |        |         | =            | E E                 | 1   | + 1                               | 100%                  |

스파크라인 도구 스파크라인 매출분석.xisx - E

이성원

### 3) 스파크라인 삭제

日田 5-2-7 日 🖬 🦓 🖻 긠 흯 🖬 〇 🝸 🔹

## 스파크라인은 그룹화가 되어 있기 때문에 한 셀만 변경하고자 한다면 [스파크라인 도구] - [디자인]탭 - [그룹]그룹 - [그룹 해제] 클릭 - 원하는 디자인 적용

| E                          | B 🖽 🍤             | · @ - D 🗂 🖸 | 9 🖸 김 희                                     |                |         | 스파크라인 도구 | 스파크라인 대 | 배출분석.xlsx - E | _ 이성원             | E     |                                   |     |
|----------------------------|-------------------|-------------|---------------------------------------------|----------------|---------|----------|---------|---------------|-------------------|-------|-----------------------------------|-----|
| ą                          | 열 홈               | 상업 페이지 리    | 베이아웃 수식                                     | 데이터 김          | 영토 보기   | 티자인      | ♀ 어떤 작업 | 법을 원하시나요?     |                   |       |                                   | ę.  |
| <u>11日日日</u><br>日日日日<br>日日 | 이터 선<br>집~<br>크라인 | 역 (W)<br>종류 | ☑ 높은점 □ 첫<br>☑ 낮은점 □ 마7<br>□ 음수점 □ 표4<br>표시 | 점<br>(1막점<br>식 | $\sim$  |          |         |               | :파크라인 색<br>E식 색 * | . w . | [린 그를<br>라 그를 해제<br>《 지우기 ·<br>그를 |     |
| H5                         | ×                 |             | f <sub>x</sub>                              |                |         |          |         |               |                   |       |                                   |     |
| 2                          | А                 | В           | C                                           | D              | E       | F        | G       | н             | 3                 | J     | к                                 |     |
| 1                          |                   |             |                                             | 영업 매결          | 을 분석    |          |         |               |                   |       |                                   | T   |
| 2                          |                   |             |                                             |                |         |          |         | (단위:천원)       |                   |       |                                   |     |
| 3                          | 성명                | 1월          | 2월                                          | 3월             | 4월      | 5월       | 6월      | 매출추이          |                   |       |                                   |     |
| 4                          | 이성원               | 13,000      | 14,000                                      | 17,000         | 16,000  | 17,000   | 18,000  | ~             |                   |       |                                   |     |
| 5                          | 유재식               | 24,000      | 15,000                                      | 16,500         | 17,000  | 16,500   | 15,000  | · · · ·       |                   |       |                                   |     |
| 6                          | 박명순               | 6,000       | 8,000                                       | 4,000          | 5,000   | 4,000    | 7,000   | ~~            |                   |       |                                   |     |
| 7                          | 정준희               | 9,000       | 4,000                                       | 7,000          | 10,000  | 7,000    | 5,500   | $\checkmark$  |                   |       |                                   |     |
| 8                          | 전현모               | 9,000       | 10,000                                      | 9,000          | 10,000  | 9,000    | 8,000   | $\sim\sim$    |                   |       |                                   |     |
| 9                          | 지성진               | 8,000       | 6,000                                       | 8,000          | 11,000  | 8,000    | 13,000  | $\sim$        |                   |       |                                   |     |
| 10                         | 김용민               | 1,000       | 3,000                                       | 2,000          | 2,000   | 2,000    | 3,000   | $\sim$        |                   |       |                                   |     |
| 11                         | 이광순               | 13,000      | 5,000                                       | 9,000          | 15,000  | 9,000    | 15,000  | $\sim$        |                   |       |                                   |     |
| 12                         | 이나리               | 10,000      | 1,000                                       | 13,000         | 14,000  | 13,000   | 11,000  | ~             |                   |       |                                   |     |
| 13                         | 합계                | 93,000      | 66,000                                      | 85,500         | 100,000 | 85,500   | 95,500  | $\sim$        |                   |       |                                   |     |
| 14                         |                   |             |                                             |                |         |          |         |               |                   |       |                                   |     |
| 15                         |                   |             |                                             |                |         |          |         |               |                   |       |                                   |     |
| 16                         |                   |             |                                             |                |         |          |         |               |                   |       |                                   |     |
|                            | ( 10¢             | Sheet1 (+   | )                                           |                |         |          | 1 I I I |               |                   |       |                                   |     |
| 준비                         | 97                |             |                                             |                |         |          |         | 田             | 画 円 -             | -     | +                                 | 100 |

## 그룹 지우기] 클릭

- 전체의 스파크라인 삭제: [스파크라인 도구] - [디자인]탭 - [그룹]그룹 - [지우기]▼ 클릭 - [선택한 스파크라인

- 26 -

| 9  | 불기 🔒 🗸 | 버는 프릭<br>가 가 <u>가</u> 두 []] - | - <u>2</u> - <u>7</u> - 1 | r ?r    | = *⁄* ø*<br>∎ ⊡ ⊒ Ē• | ±€<br>₽.%, | *00 +00 | 표서식 *   | [[<br>[[ 산제 - | ★ 전렬 및    | 찾기 및 |
|----|--------|-------------------------------|---------------------------|---------|----------------------|------------|---------|---------|---------------|-----------|------|
| -  |        | 3                             | 22                        | E       | 9 <b>4</b>           | 표시 형상      | 1 1     | 스타인     | 생             | 필터*<br>패진 | 신택 * |
| H6 |        |                               | £.                        |         | ×                    |            |         | -12     | -             |           |      |
|    | Α      | 8                             | c                         | D       | E                    | F          | G       | н       | 1             | <b>1</b>  | к    |
| -  | 2.55   |                               | 100                       | 여어메니    | 추 비서                 | 70.        |         | 04.     |               | <u></u>   | 100  |
| 1  |        |                               |                           | 0 8 9 8 | 할 군 ㄱ                |            |         |         |               |           |      |
| 2  |        |                               |                           |         | 2014                 |            |         | (단위:선원) |               |           |      |
| 3  | 성명     | 1월                            | 2월                        | 3월      | 4월                   | 5월         | 6월      | 매술주이    |               |           |      |
| 1  | 이성원    | 13,000                        | 14,000                    | 17,000  | 16,000               | 17,000     | 18,000  |         |               |           |      |
| 5  | 유재식    | 24,000                        | 15,000                    | 16,500  | 17,000               | 16,500     | 15,000  | )       |               |           |      |
| 5  | 박명순    | 6,000                         | 8,000                     | 4,000   | 5,000                | 4,000      | 7,000   |         |               |           |      |
| 7  | 정준희    | 9,000                         | 4,000                     | 7,000   | 10,000               | 7,000      | 5,500   |         |               |           |      |
| 3  | 전현모    | 9,000                         | 10,000                    | 9,000   | 10,000               | 9,000      | 8,000   | )       |               |           |      |
| 9  | 지성진    | 8,000                         | 6,000                     | 8,000   | 11,000               | 8,000      | 13,000  |         |               |           |      |
| 0  | 김용민    | 1,000                         | 3,000                     | 2,000   | 2,000                | 2,000      | 3,000   |         |               |           |      |
| 1  | 이광순    | 13,000                        | 5,000                     | 9,000   | 15.000               | 9.000      | 15,000  |         |               |           |      |
| 2  | 이나리    | 10,000                        | 1.000                     | 13.000  | 14.000               | 13.000     | 11.000  |         |               |           |      |
| 3  | 합계     | 93.000                        | 66.000                    | 85.500  | 100.000              | 85,500     | 95,500  | ¢ (     |               |           |      |
| 4  |        |                               |                           |         |                      |            |         |         | <i></i>       |           |      |
| 5  |        |                               |                           |         |                      |            |         |         |               |           |      |
| 6  |        |                               |                           |         |                      |            |         |         |               |           |      |
| -  |        | Character (C)                 |                           |         |                      |            | 1 D.T.  |         |               |           |      |

## 하나의 스파크라인만 삭제된 것을 확인할 수 있음

日 🖽 🍤 - 🗇 🖆 🥵 🔃 광 희 🖬 🔘 🝸 🔹 스파크라인 매출분석 xisx - Excel

파일 홈 삼업 페이지 레이아웃 수식 테이터 검토 보기 🖓 어떤 작업을 원하시나요?

🖬 🎛 🍤 🕝 🖆 🥵 🗟 광 획 📅 🔿 🝸 🍷 스파크라인 매출분석 xisx - Excel

| щ:<br>Щ | 2 8    | 삽입 페이지           | 레이아웃 수식     | 데이터       | 검토 보기           | ♥ 어떤 작업을  | 원하시나요?  |              |                   |        |                 | 84  | 5  |
|---------|--------|------------------|-------------|-----------|-----------------|-----------|---------|--------------|-------------------|--------|-----------------|-----|----|
| 1       | b ‰.   | 맑은 고딕            | • 11 • ;    | गं गं ≡ ≡ | = · · · · · · · | 일반        | - 1     | 조건부 서식 *     | 留 삽입 ·<br>5× 산제 · | Σ. 3γ  | P               |     |    |
| 9       | 넣기 🥌   | 가 가 <u>가</u> * 🛄 | • 🖄 • 🕂 •   | ₩. = = :  |                 | - 🖓 - % , | 58 - 58 | 셀 스타일 *      | 회 서식 *            | · 정렬 위 | 비찾기 및<br>· 선택 · |     |    |
| 물       | 립보드 rs | Ē                | 12          | 35        | 맞춤              | ry 표시 형성  | 4 15    | 스타일          | 셸                 | 편집     | 1               |     |    |
| H6      |        |                  | $f_{\rm X}$ |           |                 |           |         |              |                   |        |                 |     |    |
| 4       | А      | В                | c           | D         | E               | F         | G       | н            | 3                 | J      | к               |     |    |
| 1       |        |                  |             | 영업 매      | 출 분석            |           |         |              |                   | 4      |                 |     |    |
| 2       |        |                  |             |           |                 |           |         | (단위:천원)      |                   |        |                 |     |    |
| 3       | 성명     | 1월               | 2월          | 3월        | 4월              | 5월        | 6월      | 매출추이         | 3                 |        |                 |     |    |
| 4       | 이성원    | 13,000           | 14,000      | 17,000    | 16,000          | 17,000    | 18,000  | ~            | · ···             |        |                 |     |    |
| 5       | 유재식    | 24,000           | 15,000      | 16,500    | 17,000          | 16,500    | 15,000  | 1000         | 1                 |        |                 |     |    |
| 6       | 박명순    | 6,000            | 8,000       | 4,000     | 5,000           | 4,000     | 7,000   | í            |                   |        |                 |     |    |
| 7       | 정준희    | 9,000            | 4,000       | 7,000     | 10,000          | 7,000     | 5,500   | ~            |                   |        |                 |     |    |
| 8       | 전현모    | 9,000            | 10,000      | 9,000     | 10,000          | 9,000     | 8,000   | $\sim \sim$  |                   |        |                 |     |    |
| 9       | 지성진    | 8,000            | 6,000       | 8,000     | 11,000          | 8,000     | 13,000  | $\checkmark$ |                   |        |                 |     |    |
| 10      | 김용민    | 1,000            | 3,000       | 2,000     | 2,000           | 2,000     | 3,000   | $\sim$       |                   |        |                 |     |    |
| 11      | 이광순    | 13,000           | 5,000       | 9,000     | 15,000          | 9,000     | 15,000  | $\checkmark$ |                   |        |                 |     |    |
| 12      | 이나리    | 10,000           | 1,000       | 13,000    | 14,000          | 13,000    | 11,000  | ~            |                   |        |                 |     |    |
| 13      | 합계     | 93,000           | 66,000      | 85,500    | 100,000         | 85,500    | 95,500  | V~           |                   |        |                 |     |    |
| 14      |        |                  |             |           |                 |           |         |              |                   |        |                 |     |    |
| 15      |        |                  |             |           |                 |           |         |              |                   |        |                 |     |    |
| 16      |        |                  |             |           |                 |           |         |              |                   |        |                 |     |    |
|         |        | Sheet1 (4        | Ð           |           |                 |           | E [4]   |              |                   |        |                 |     | ŕ  |
| 준비      | 9.7    |                  |             |           |                 |           |         | III          | <b>国</b> 四        |        | +               | 100 | 14 |

### 18 이젠 정시퇴근이다! - 단축키 활용부터 스파크라인까지

이성원 🗐

A 38